### **KIT DE FORMATION**

### Alerte AVC

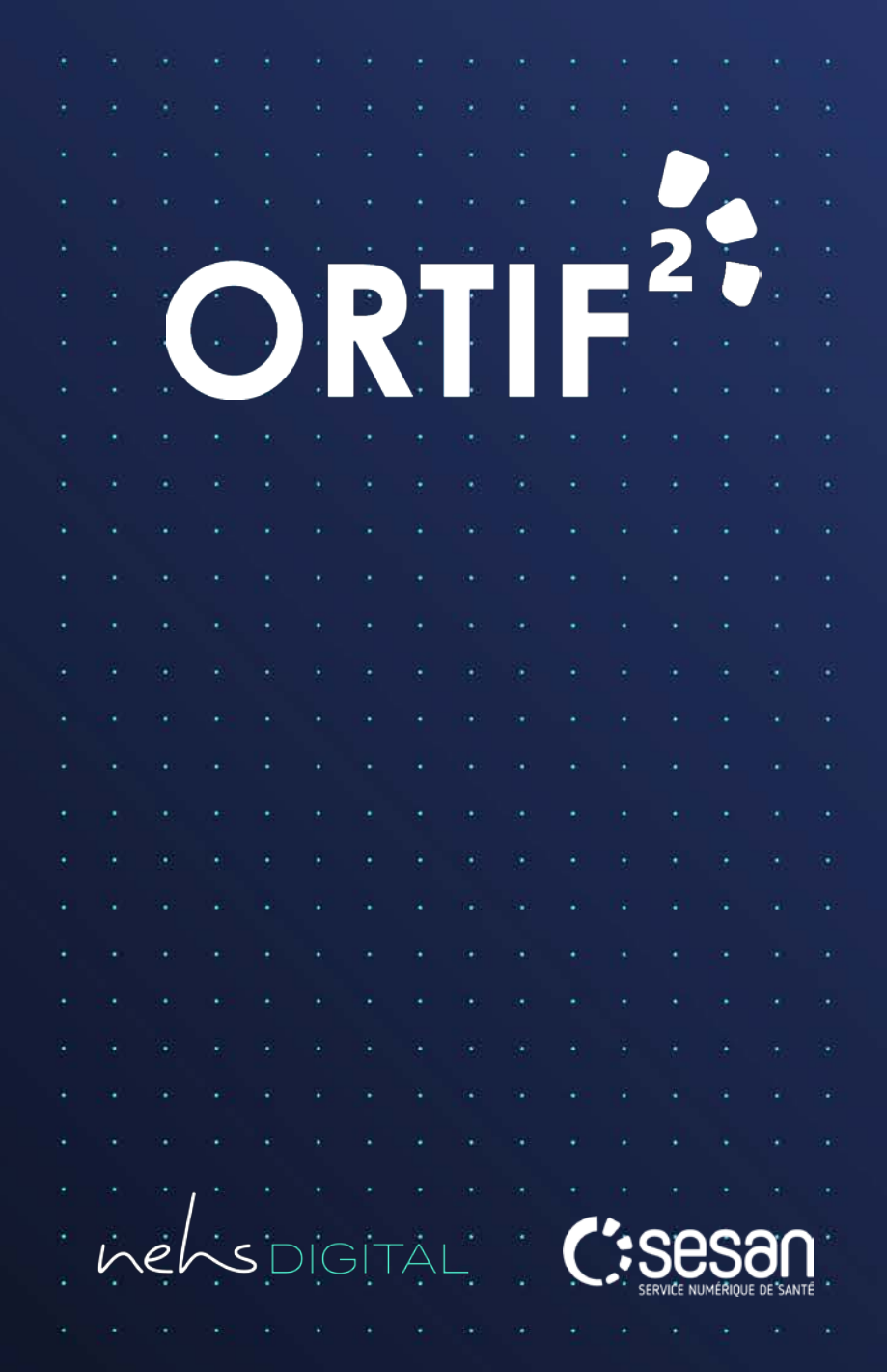

#### Contexte

nehsDIGITAL

Le workflow **Alerte AVC** a été développé pour la prise en charge en urgence des accidents vasculaires cérébraux (AVC) provoqués par un arrêt brutal de la circulation sanguine à l'intérieur du cerveau.

Les fonctionnalités de ce workflow permettent les **échanges de données médicales** en urgence entre les communautés concernées et la réalisation de visioconsultations si nécessaire.

Ce kit de formation a pour objectif de vous former au workflow **Alerte AVC**.

Il est décomposé en modules, qui vous permettront de dérouler le **workflow Alerte AVC** selon votre profil utilisateur et selon les actions que vous souhaitez réaliser.

A tout moment vous pouvez **revenir au sommaire** du kit de formation en cliquant sur le symbole = en bas à droite de la page.

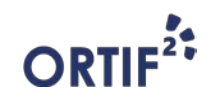

#### **Contenu du Kit de Formation**

nehsDIGITAL

|           | Description des module                                      | es du kit de formation                                                                                                    | Professionnel | (s) concerné(s)                              | Support d        | isponible |
|-----------|-------------------------------------------------------------|----------------------------------------------------------------------------------------------------|---------------|----------------------------------------------|------------------|-----------|
| Modules   | Intitulé                                                    | Description                                                                                                    | Requérant     | Requis                                       | Kit de formation | Vidéo     |
| MODULE 0  | Par où commencer ?                                          | Vous êtes utilisateur ORTIF et vous souhaitez<br>envoyer ou consulter un télédossier                                                      | Ę             | ¥                                            |                  |           |
| MODULE 1  | Je suis un requérant et j'envoie une demande                | Vous êtes un professionnel requérant et vous souhaitez envoyer une demande d'avis AVC à vos confrères.                                    | Ę             |                                              |                  |           |
| MODULE 2  | Je suis un expert et je réponds<br>à une demande            | Vous êtes un neurologue ou [neuro]radiologue<br>et vous souhaitez répondre à une demande<br>d'avis AVC en donnant votre avis d'expertise. |               | ( <b>Neurologue</b> ,<br>[Neuro] radiologue) |                  | 0         |
| MODULE 2a | Je suis tiers et je réponds à<br>une demande                | Vous êtes un tiers et vous souhaitez répondre à<br>une demande d'avis AVC en donnant votre avis<br>d'expertise.                           |               | ¥<br>(Tiers)                                 |                  |           |
| MODULE 3  | Je suis un requérant et je<br>consulte la réponse           | Vous êtes un requérant et vous souhaitez consulter la réponse à votre demande.                                                            |               | 4                                            |                  |           |
| MODULE 4  | Je suis un requérant et j'ajoute<br>un suivi post-expertise | Vous êtes un requérant et vous souhaitez<br>ajouter un suivi post-expertise à votre demande.                                              | Ļ             |                                              |                  |           |
| MODULE 5  | Autres étapes disponibles                                   | Vous êtes un acteur du télédossier et vous souhaitez utiliser les autres étapes disponibles sur votre télédossier.                        | Ļ             | 4                                            |                  | — 3       |

#### **Contenu du Kit de Formation**

nehsDIGITAL

|                             | Description des modul                                                              | es du kit de formation                                                                                                    | Professionnel( | s) concerné(s)       | Support di          | isponible |
|-----------------------------|------------------------------------------------------------------------------------|----------------------------------------------------------------------------------------------------|----------------|----------------------|---------------------|-----------|
| Modules                     | Intitulé                                                                           | Description                                                                                                    | Requérant      | Requis               | Kit de<br>formation | Vidéo     |
| ANNEXE<br>PIÈCES<br>JOINTES | Comment ajouter des<br>images DICOM et des<br>documents au télédossier             | Vous êtes un professionnel acteur d'un<br>télédossier et vous souhaitez ajouter des<br>images DICOM et autres documents.            | ¥              | ¥                    | <u>()</u>           |           |
| ANNEXE MODE<br>INVITÉ_1     | Comment inviter un tiers<br>non utilisateur d'ORTIF à<br>contribuer au télédossier | Vous êtes un acteur du télédossier et vous<br>souhaitez qu'un professionnel de santé non<br>abonné à ORTIF contribue au télédossier | Į.             | Į.                   | <u>@</u>            |           |
| ANNEXE MODE<br>INVITÉ_2     | Comment contribuer à un<br>télédossier sur lequel je<br>suis invité                | Vous avez été invité à contribuer à un télédossier et vous souhaitez y accéder                                                      | <b>L</b>       | Ę                    | <u>()</u>           |           |
| ANNEXE TRS                  | Comment envoyer un<br>compte-rendu dans<br>Terr-eSanté                             | Vous êtes un acteur du télédossier et vous<br>souhaitez envoyer un compte rendu vers<br>Terr-eSanté.                                | Į.             | Į.                   | <u>()</u>           |           |
| ANNEXE VISIO                | Comment réaliser une visioconférence dans le contexte du télédossier               | Vous êtes un acteur du télédossier et vous<br>souhaitez réaliser une visioconférence sur<br>ORTIF.                                  | <b>L</b>       | Į.                   | <u>@</u>            |           |
| ANNEXE<br>WORKLIST          | Comment utiliser la liste de travail *                                             | Vous êtes un acteur du télédossier et vous souhaitez utiliser la liste de travail.                                                  | Į.             | Į.                   | <u>@</u>            |           |
| ORTIF <sup>2</sup>          |                                                                                    |                                                                                                    | *              | Fonctionnalité proch | ainement disponible | e _ 4     |

## MODULE 0

Par où commencer?

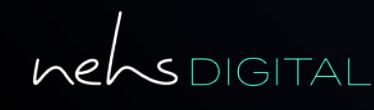

**ORTIF**<sup>2</sup>

#### **Vocabulaire utile**

Quelques rappels

Il existe 3 types d'utilisateurs pour l'utilisation de la plateforme ORTIF :

- Le **requérant** : personne qui fait la demande d'avis et qui a la possibilité d'en visualiser la réponse.
- Le **requis** : expert ou communauté à qui la demande est faite.
- Le tiers : expert complémentaire requis qui a la possibilité de répondre à une demande d'avis complémentaire.

Le **télédossier** est le support que vous utilisez dans ORTIF pour communiquer avec vos confrères notamment dans le cadre de demandes de téléexpertise.

La **téléexpertise** est un acte médical asynchrone où un professionnel médical sollicite l'avis d'un ou plusieurs professionnels médicaux par l'utilisation de Technologies de l'Information et de la Communication (TIC). Les échanges de téléexpertise dans ORTIF se font au sein d'un télédossier propre à chaque demande.

La **téléconsultation** représente un acte médical synchrone où un professionnel médical donne une consultation à distance à un patient, par l'utilisation de TIC.

#### Se connecter à la plateforme

nehsdigital

Pour accéder à la plateforme ORTIF, connectez-vous à l'adresse :

acces.ortif.fr

puis renseignez vos identifiants.

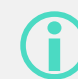

Il est aussi possible de se connecter par authentification forte ou avec un lecteur de carte CPS.

| ACCÈS À ORTIF  IDENTIFIANT  MOT DE PASSE  Mot de passe oublié ?  VALIDER |
|--------------------------------------------------------------------------|
| > INSCRIPTION                                                            |
| > AUTHENTIFICATION PAR CARTE CPS                                         |
|                                                                          |

## MODULE 1

## Je suis un requérant, et j'envoie une demande "Alerte AVC"

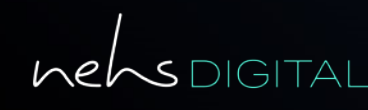

**ORTIF**<sup>2</sup>

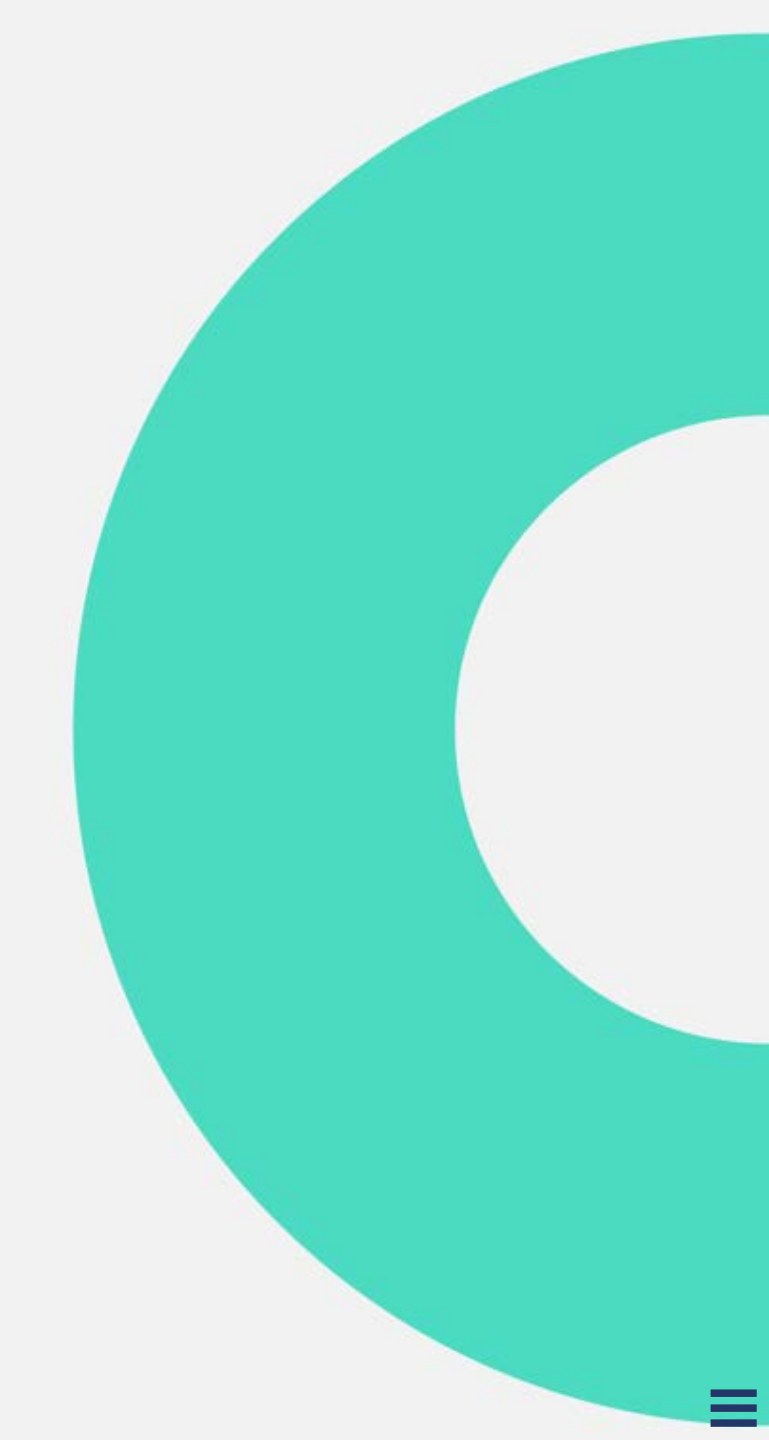

nehsdigital

#### Créer un télédossier

Après vous être connecté, vous accédez à votre liste des télédossiers.

Pour créer un télédossier, cliquez sur le bouton **Créer un télédossier [1]** puis sélectionnez l'option **Alerte AVC**.

Vous avez aussi la possibilité d'appliquer des filtres dans la zone **[2]**.

Les télédossiers sont classés selon plusieurs critères [3].

| 2 | + Créer un tél | lédossier |                |          |      |   |               |        |       |
|---|----------------|-----------|----------------|----------|------|---|---------------|--------|-------|
| 3 | in État        |           | Nom du patient | Né(e) le | Туре | 1 | Mise à jour + | Auteur |       |
|   |                |           |                |          |      |   |               |        |       |
|   |                |           |                |          |      |   |               |        | <br>9 |

#### Déterminer la visibilité du télédossier

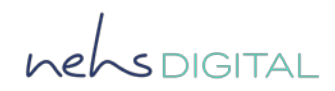

Après avoir sélectionné l'option **Alerte AVC**, le télédossier s'affiche.

Sélectionnez ensuite votre communauté si vous souhaitez partager le télédossier avec vos confrères.

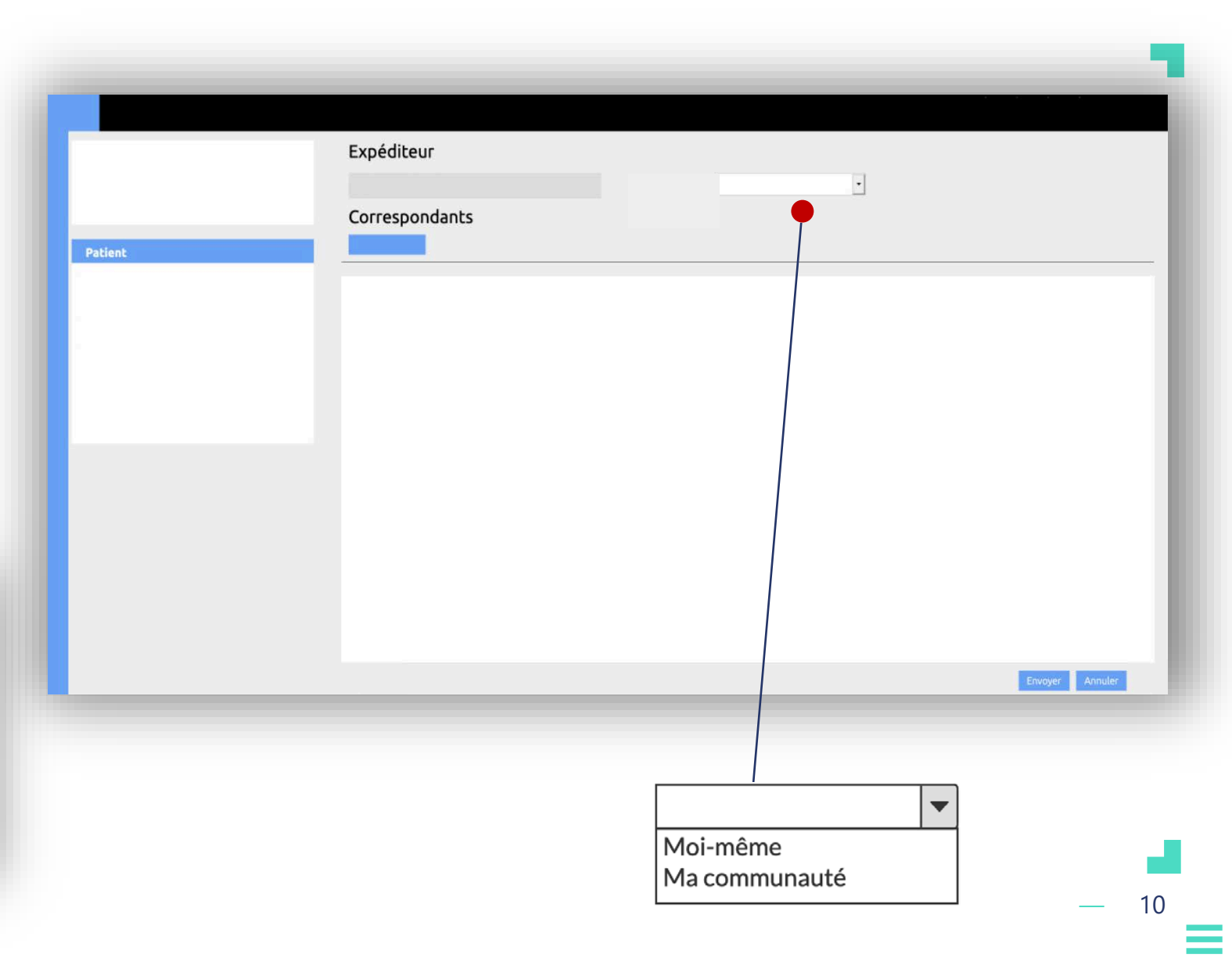

Si vous souhaitez que tous les utilisateurs habilités sur votre communauté aient accès à la demande, choisissez la communauté en question Si vous choisissez **Moi-même**, le télédossier ne sera visible que par les correspondants choisis.

#### **Définir les correspondants**

Le choix du correspondant se fait en cinq étapes successives :

- 1. Cliquez sur le bouton **Sélectionner** [1].
- 2. Choisissez un **établissement [2]**.
- 3. Choisissez une **communauté** [3].
- 4. Choisissez un **correspondant [4]**.
- 5. Une fois le correspondant sélectionné, vous pouvez valider votre choix en cliquant sur le bouton **Valider [5]**.

Pour sélectionner une communauté ou un correspondant cliquer sur le bouton

Les communautés ou correspondants choisis s'afficheront en haut à gauche de la fenêtre.

| Patient | Expéditeur<br>Correspondants<br>Sélectionner |  | A<br>A<br>A<br>A<br>A<br>A<br>A<br>A<br>A<br>A<br>A<br>A<br>A<br>A<br>A<br>A<br>A<br>A<br>A |
|---------|----------------------------------------------|--|---------------------------------------------------------------------------------------------|
|         |                                              |  | 11                                                                                          |

#### Renseigner l'identité du patient

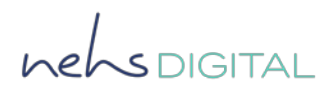

Renseignez les différentes données du patient en utilisant les champs de texte dédiés [1].

Vous pouvez utiliser la **loupe [2]** pour rechercher l'identité d'un patient déjà pris en charge.

Le nom et l'identifiant du patient sont des informations obligatoires à renseigner.

|               |            | Expéditeur     |  |
|---------------|------------|----------------|--|
| Patient       | <b>0</b> . | Correspondants |  |
| Nom :         |            |                |  |
| Prénom :      |            |                |  |
| Né(e) le :    | jj/mm/aaaa |                |  |
| Sexe :        | •          |                |  |
| Identifiant : |            |                |  |

#### **Renseigner le formulaire d'Alerte AVC [1/3]**

Renseignez les parties du formulaire concernant les informations des professionnels de santé ayant participés à la prise en charge. Cochez **Non applicable** si vous ne pouvez pas renseigner ces informations.

Ensuite renseignez les informations du patient.

Les champs obligatoires sont signalés par un (\*).

| Autre(s) pro | ofessionnel(s) de sa                | anté ayant pa                                                    | articipé à la prise en charge du                              | patient                            |                            |
|--------------|-------------------------------------|------------------------------------------------------------------|---------------------------------------------------------------|------------------------------------|----------------------------|
| 🗌 Non applic | cable                               |                                                                  |                                                               |                                    |                            |
|              | Nom du profession<br>André Duhamel  | nel de santé                                                     | Spécialité<br>Manip d'électroradiologie                       | Type de prise en charge<br>Scanner | Commentaires et précisions |
| Ajouter un p | professionnel                       |                                                                  |                                                               |                                    |                            |
| Patient      |                                     |                                                                  |                                                               |                                    |                            |
| Consentement | acte télémédecine<br>(*)            | <ul> <li>Accord d</li> <li>Accord d</li> <li>Impossib</li> </ul> | lu patient<br>le la personne de confiance<br>ole à recueillir |                                    |                            |
| ATCD du pati | ent / Histoire de la<br>maladie (*) | Antécédent                                                       | s familiaux d'AVC.                                            |                                    |                            |

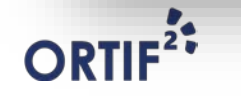

henspigital

#### **Renseigner le formulaire d'Alerte AVC [2/3]**

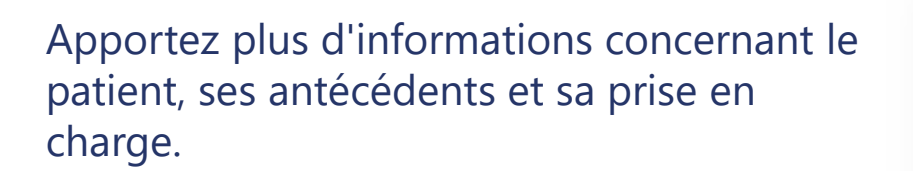

Vous pouvez directement renseigner le score NIHSS ou le calculer en cliquant sur la loupe [1].

Les champs obligatoires sont signalés par un (\*).

| Début des troubles (*)                                             | 30/09/2020      | 🔿 Inconnu       |                   |
|--------------------------------------------------------------------|-----------------|-----------------|-------------------|
| Prise anticoagulants (*)                                           | O AOD           |                 |                   |
|                                                                    | ⊖ AVK           |                 |                   |
|                                                                    | ○ Aucune        |                 |                   |
|                                                                    |                 |                 |                   |
| TA (mmHG)                                                          | 160 © / 80 ©    | Glycémie (g/L)  | 1.9               |
| Poids (Kg)                                                         | 70 ©            | Score NIHSS (*) | 10 © <b>Q</b> (1) |
|                                                                    |                 |                 |                   |
| ATCD spécifiques du patient (à<br>fournir au regard des conditions |                 |                 |                   |
| d'utilisation AMM des traitements<br>potentiels)                   |                 |                 |                   |
|                                                                    |                 |                 |                   |
| Détail de votre demande d'avis (*)                                 | Suspicion d'AVC |                 |                   |
|                                                                    |                 |                 |                   |

ORTIF

nensdigital

#### Renseigner le formulaire d'Alerte AVC [3/3]

Après avoir cliqué sur la loupe, la fenêtre de calcul du score s'affiche.

- 1. Sélectionnez les valeurs dans les listes déroulantes [1].
- 2. Cochez la case Valider la valeur [2].
- 3. Cliquez sur le bouton **Valider** pour avoir le score NIHSS **[3]**.

(

Lorsque vous validez, le score est reporté automatiquement sur le formulaire.

| Veuillez sélectionner les valeu                           | irs dans les listes déroulan    | tes ci-dessous            |   |
|-----------------------------------------------------------|---------------------------------|---------------------------|---|
| 1a. Conscience (0-3)                                      | Sélectionner une va             | leur                      | • |
| 1b. Mois et âge du patient<br>(0-2)                       | Sélectionner une va             | 1                         |   |
| c. Ouvrir, fermer les yeux,<br>puis la main normale (0-2) | Sélectionner une va             | •                         |   |
| 2. Oculo-motricité (0-2)                                  | Sélectionner une va             | -                         |   |
| 3. Champ visuel (0-3)                                     | Sélectionner une va             | •                         |   |
| 4. Paralysie faciale (0-3)                                | Sélectionner une va             | leur                      | • |
| -6 Maintien des attitudes<br>(tester aussi le côté sain)  | 5a. Membre sup.<br>Gauche (0-4) | Sélectionner une valeur   | • |
|                                                           | 5b. Membre sup.<br>Droit (0-4)  | Sélectionner une valeur   | • |
|                                                           | 6a. Membre inf.<br>Gauche (0-4) | Sélectionner une valeur   | • |
|                                                           | 6b. Membre inf.<br>Droit (0-4)  | Sélectionner une valeur   | • |
| 7. Syndrome cérébelleux                                   | Sélectionner une val            | leur                      | • |
| 8. Trouble sensitif (0-2)                                 | Sélectionner une val            | leur                      | • |
| 9. Aphasie (0-3)                                          | Sélectionner une val            | •                         |   |
| 10. Dysarthrie (0-2)                                      | Sélectionner une val            | eur                       | • |
| 1. Extinction, négligence,<br>hémi-inattention (0-2)      | Sélectionner une val            | leur                      | • |
| Score calculé                                             |                                 | 🗧 🗆 Valider la valeur (2) |   |

## Ajouter de l'imagerie médicale et/ou des documents joints

nehsDIGITAL

Une fois que votre formulaire est complété, il vous est possible d'insérer des documents et/ou de l'imagerie médicale.

Cliquez sur **Ajouter** [1] pour joindre un document ou sur **Ajouter** [2] pour joindre de l'imagerie médicale.

|           | Expéditeur                       |
|-----------|----------------------------------|
|           |                                  |
|           | Ajouter des examens ×            |
| Patient Q |                                  |
|           |                                  |
|           |                                  |
|           | 1                                |
|           | Document(s) joint(s)             |
|           | Imagerie(s) médicale(s) Ajouter. |
|           |                                  |
|           |                                  |
|           |                                  |
|           |                                  |

Lorsque vous ajoutez des images médicales, vous devez sélectionner la source de l'examen dans la fenêtre qui s'affiche. Cela permet d'ajouter vos examens depuis

le PACS de votre ordinateur [A], à partir d'un serveur local [B] ou un répertoire local [C].

#### **Envoyer le télédossier**

henspigital

Lorsque le télédossier est rempli, il ne vous reste plus qu'à l'envoyer.

- 1. Cliquez sur le bouton **Envoyer** [1] pour envoyer le télédossier.
- 2. Cliquez sur le bouton **Annuler** [2] pour annuler la saisie.

Une fois le télédossier envoyé, vous pouvez revenir à la liste des télédossiers en cliquant sur [3].

|         | 3            | _    |
|---------|--------------|------|
|         | Expéditeur   | _    |
|         | Common docto |      |
| Patient |              |      |
|         |              |      |
|         |              |      |
|         |              |      |
|         |              |      |
|         |              |      |
|         |              |      |
|         |              |      |
|         |              |      |
|         |              |      |
|         |              |      |
|         |              | — 17 |

## MODULE 2

## Je suis un requis, et je réponds à une demande

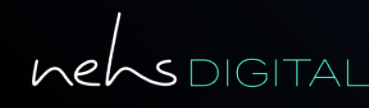

**ORTIF**<sup>2</sup>

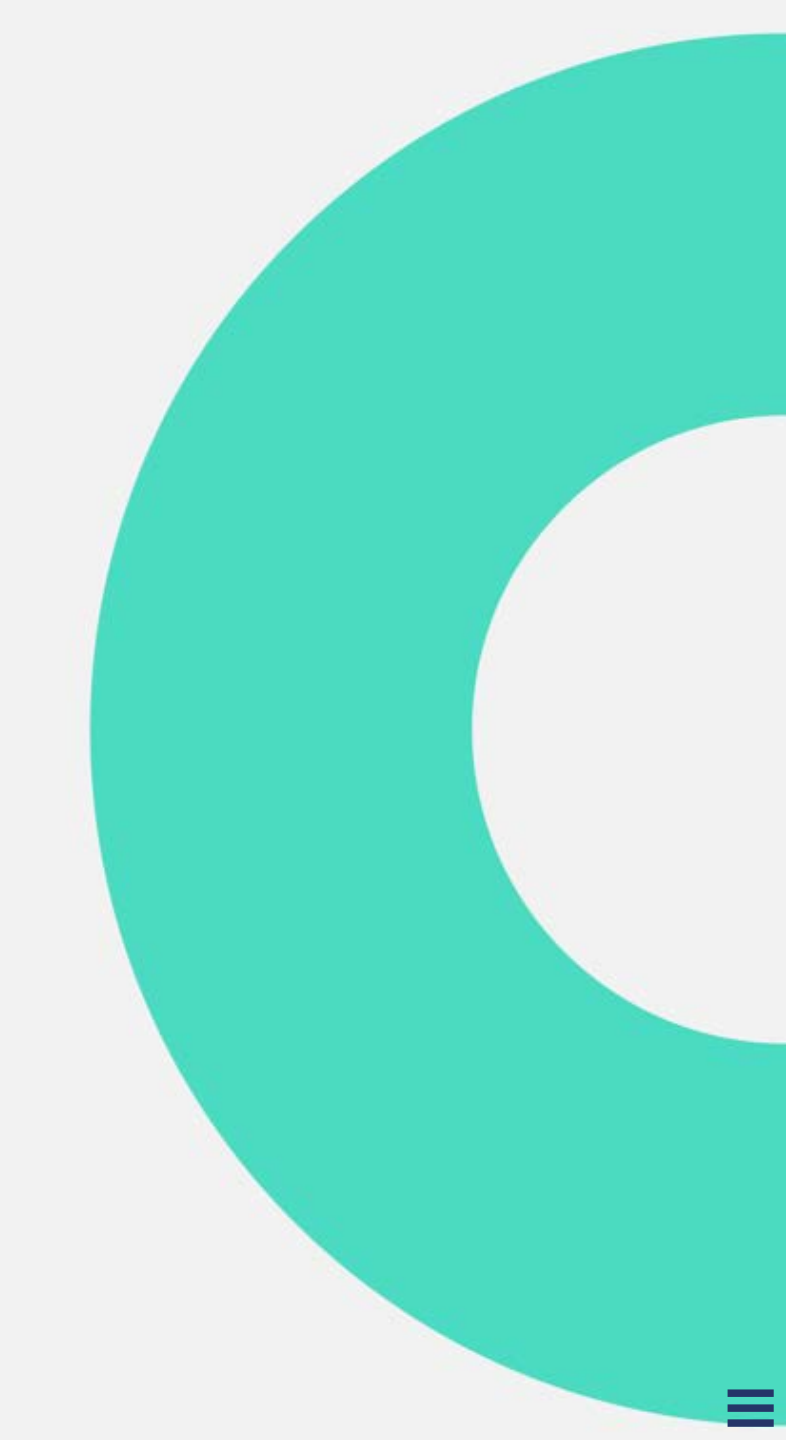

#### Accéder au télédossier

nehsDIGITAL

Après vous être connecté, vous accédez à votre liste des télédossiers.

Une notification vous informe de la réception de la demande.

Cliquez sur **[1]** pour afficher la liste des notifications, puis sur la notification pour accéder au télédossier correspondant.

Dans la zone **[2]**, vous pouvez aussi accéder au télédossier souhaité en cliquant dessus.

|         |                         |      |          | _                |
|---------|-------------------------|------|----------|------------------|
|         |                         |      |          | ¢ <mark>1</mark> |
| +       |                         |      |          | 1                |
|         |                         |      |          | _                |
|         |                         |      |          |                  |
|         |                         |      |          |                  |
| A Frat  | Nom du patient Né(e) le | Type | 1 1      | Auteur           |
| e futur | 1                       |      | <u>,</u> |                  |
|         |                         |      |          |                  |
|         | 2                       |      |          |                  |
|         | _                       |      |          |                  |
|         |                         |      |          |                  |
|         |                         |      |          |                  |

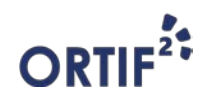

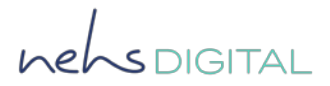

#### Prendre connaissance de la demande

Une fois le télédossier ouvert, vous pouvez prendre connaissance de la demande dans les zones :

- [1] Documents liés à la demande.
- [2] Formulaire de demande initial.

|               | Correspondants                                |
|---------------|-----------------------------------------------|
| Robert Durand | + Ajouter une étape<br>Contexte de la demande |
|               | 0                                             |
|               |                                               |

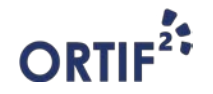

#### Visualiser les documents joints

Pour visualiser les documents joints au télédossier, cliquez sur l'icône 
puis sur le bouton **Visualiser** [1].

Les documents joints peuvent être des images médicales ou des documents PDF.

Si besoin, cliquez sur **Envoyer [2]** pour transférer vos examens à une console ou a un PACS local.

Vous avez aussi la possibilité de télécharger les documents en cliquant sur en cliquant sur le bouton **Télécharger [3]**.

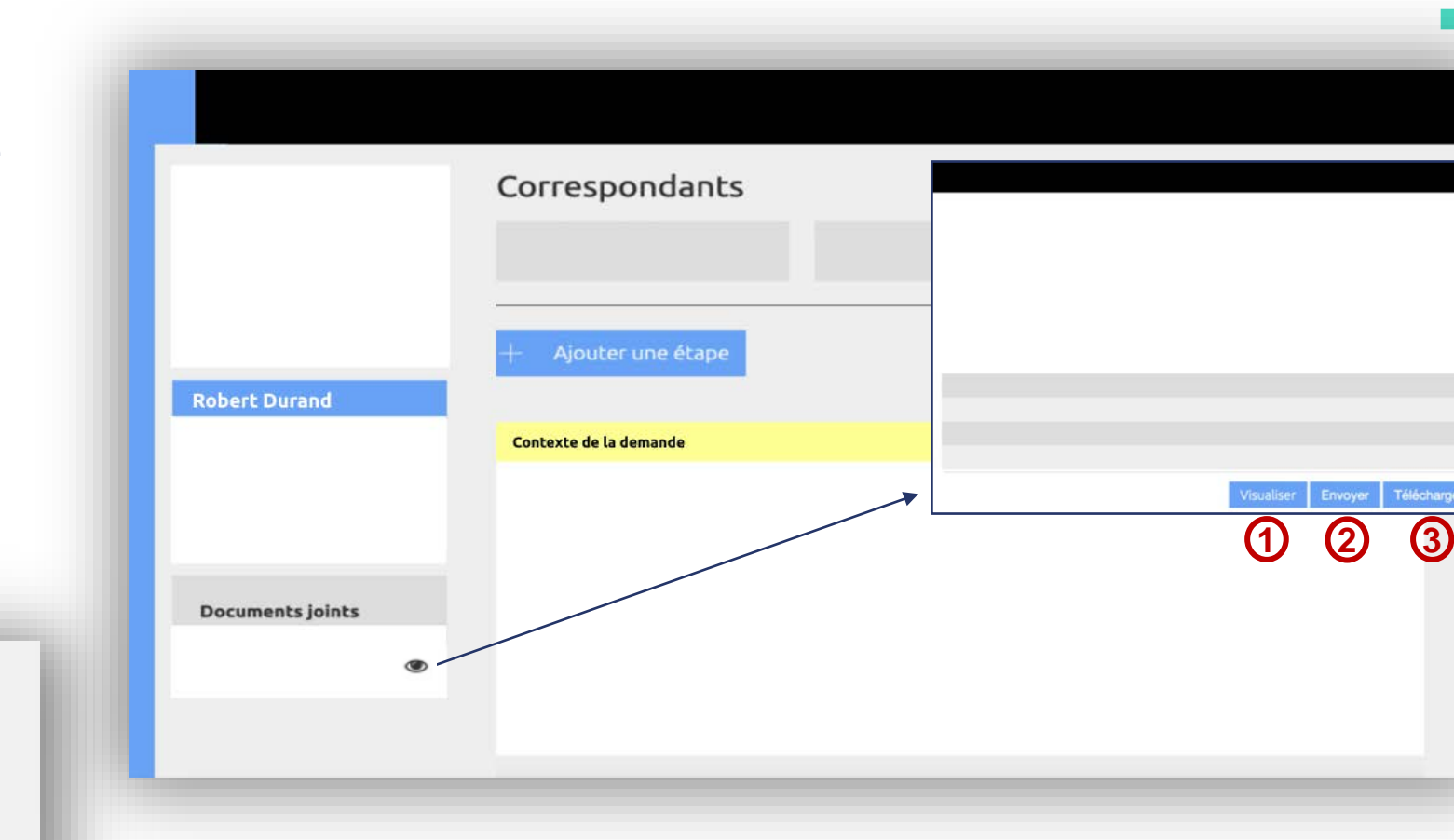

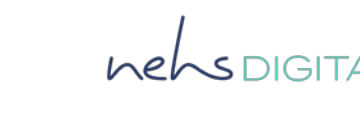

— 21

#### Prendre en charge la demande

helsDIGITAL

Après avoir pris connaissance de la demande, vous pouvez la prendre en charge.

Pour cela, cliquez sur le bouton **Ajouter une étape [1]** puis selon votre spécialité choisissez l'étape **Prendre en charge** (Neurologue) ou **Prendre en charge** (Radiologue/Neuroradiologue).

Notez qu'il faut d'abord prendre en charge la demande afin de pouvoir y répondre.

|                  | Correspondants         |  |
|------------------|------------------------|--|
|                  |                        |  |
|                  | + Ajouter une étape 1  |  |
| Robert Durand    |                        |  |
|                  | Contexte de la demande |  |
|                  |                        |  |
|                  |                        |  |
| Documents joints |                        |  |
|                  |                        |  |

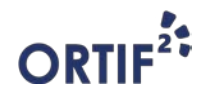

#### **Rendre un Avis d'expertise**

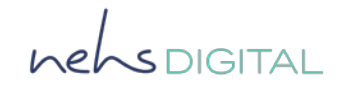

Pour répondre à la demande, cliquez sur **Ajouter une étape [1]** puis sur selon votre spécialité cliquez sur :

- Rendre mon avis d'expertise neurologue.

Ou

- Rendre mon avis d'expertise radiologue.

Pour plus d'informations sur les autres étapes disponibles dans la liste déroulante **Ajouter une étape**, vous pouvez vous référer au module **Autres étapes disponibles**.

| Robert Durand Documents joints | Correspondants   Ajouter une étape   Ontexte de la demande   Prise en charge |  |
|--------------------------------|------------------------------------------------------------------------------|--|
|                                |                                                                              |  |

#### Répondre à la demande en tant que neurologue

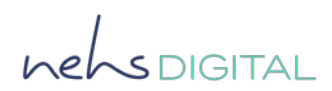

Renseigner le formulaire d'Avis d'expertise neurologique

Après avoir cliqué sur l'étape **Rendre mon** avis d'expertise neurologue,

renseignez les informations concernant le patient, ses antécédents et sa prise en charge.

 $(\mathbf{i})$ 

Les champs obligatoires sont signalés par un (\*).

| vis d'expertise neur | ologique                                                                                                    |                                                                                                    |                                                   |                                                                                                    |                                                                                                    |
|----------------------|----------------------------------------------------------------------------------------------------|----------------------------------------------------------------------------------------------------|---------------------------------------------------|----------------------------------------------------------------------------------------------------|----------------------------------------------------------------------------------------------------|
| Diagnostic reter     | าน (*)                                                                                                    |                                                                                                    |                                                   | Traitements à entreprei                                                                                                    | endre (*)                                                                                                    |
| Commentaires         | <ul> <li>Infarctus cérébral</li> <li>AIT</li> <li>Hémorragie intra</li> <li>Autre</li> <li>Autre</li> <li>Accident ischémique<br/>dans le segment M2.</li> </ul> | l<br>crânienne<br>cérébral sylvien gau                                                                  | iche avec thrombus                                | Rappel du poids du patient (e<br>Accord pour thrombolyse<br>(*)<br>Si oui, thrombolyse à débui<br>l'établissement d<br>Traitement à a<br>Dosag | (en Kg) 70 ©<br>• Oui Non Non applicable<br>uter au sein de • Oui Non<br>demandeur (*)<br>administrer (*) • Actilyse Métalyse<br>age actilyse (*) Dose bolus (en mg)<br>(*)<br>puis dose sur 1<br>heure (en mg) (*)<br><u>Soit dose totale (en</u><br><u>mg) (*)</u> |
| Orientation du p     | oatient (*)                                                                                                    |                                                                                                    |                                                   | Thrombectomie proposée<br>(*)                                                                                                    | Oui ONON Non applicable                                                                                                    |
| Patient vu en        | visioconsultation (*)<br>Patient transféré (*)<br>Transfert (*)                                                                                                  | <ul> <li>Oui</li> <li>Oui</li> <li>Immédiat</li> </ul>                                                  | <ul><li>Non</li><li>Non</li><li>Différé</li></ul> | Autres traitements<br>(précisez)                                                                                                    |                                                                                                    |
|                      |                                                                                                    | <ul> <li>Transfert vers U</li> <li>Transfert vers N</li> <li>Transfert vers N</li> <li>Autre</li> </ul> | NV C Avec NRI<br>eurochirurgie<br>euroréanimation |                                                                                                    |                                                                                                    |

#### Répondre à la demande en tant que [neuro]radiologue

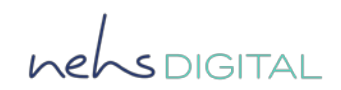

Renseigner le formulaire d'Avis d'expertise radiologique ou neuroradiologique

Après avoir cliqué sur **Rendre mon avis d'expertise radiologue,** répondez à la demande en renseignant votre d'avis.

| vis d'expertise radiologique ou ne | roradiologique | 177 N |
|------------------------------------|----------------|-------|
| Avis rendu (*)                     |                |       |
|                                    |                |       |

| (1)   | Les champs obligatoires sont signalés par<br>un (*). | 1 |
|-------|------------------------------------------------------|---|
| ORTIF |                                                      | ļ |

#### Envoyer la réponse

hersdigital

Lorsque la réponse est renseignée, il ne vous reste plus qu'à l'envoyer :

- 1. Cliquez sur le bouton **Envoyer [1]** pour envoyer la réponse.
- 2. Cliquez sur le bouton **Supprimer [2]** pour annuler la saisie.

Une fois la réponse envoyée, vous pouvez revenir sur le dashboard en cliquant sur [3].

|                  | Germania                         |                   |
|------------------|----------------------------------|-------------------|
|                  | Correspondance                   |                   |
|                  |                                  |                   |
|                  |                                  |                   |
|                  | + Ajouter une étape              |                   |
| Robert Durand    |                                  |                   |
|                  | Contexte de la demande           |                   |
|                  | Prise en charge Avis d'expertise |                   |
|                  |                                  |                   |
|                  |                                  |                   |
| Documents joints |                                  |                   |
|                  |                                  |                   |
|                  |                                  |                   |
|                  |                                  | Envoyer Supprimer |
|                  |                                  | (1) (2)           |
|                  |                                  |                   |
|                  |                                  |                   |

### **MODULE 2a**

Je suis un tiers requis, et je réponds à une demande d'avis complémentaire

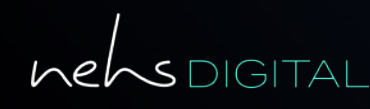

ORTIF<sup>2</sup>

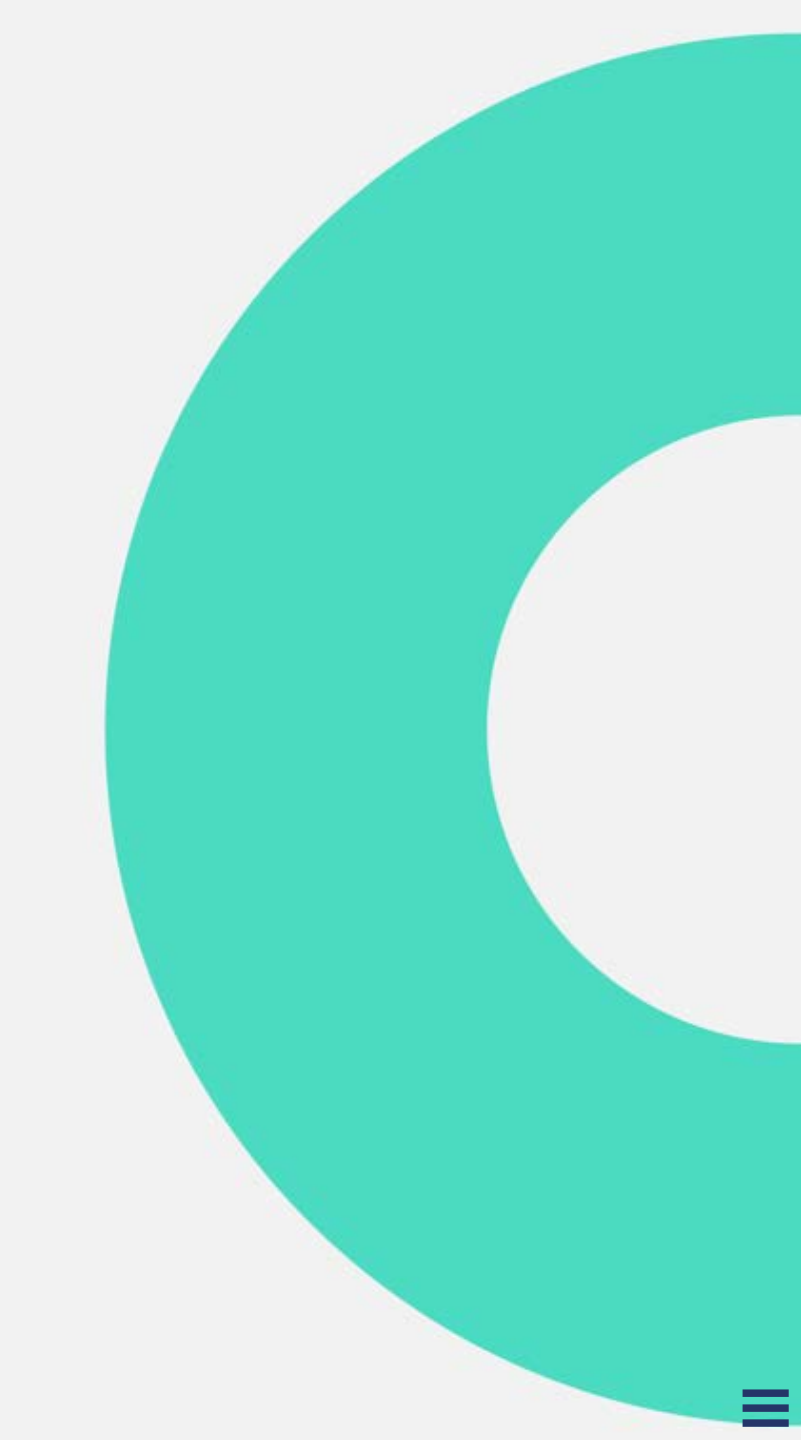

#### Accéder au télédossier

nehsDIGITAL

Après vous être connecté, vous accédez à votre liste des télédossiers.

Une notification vous informe de la réception de la demande.

Cliquez sur **[1]** pour afficher la liste des notifications, puis sur la notification pour accéder au télédossier correspondant.

Dans la zone **[2]**, vous pouvez aussi accéder au télédossier souhaité en cliquant dessus.

|         |                         |      |          | _                |
|---------|-------------------------|------|----------|------------------|
|         |                         |      |          | ф <mark>1</mark> |
| +       |                         |      |          | 1                |
|         |                         |      |          | _                |
|         |                         |      |          |                  |
|         |                         |      |          |                  |
| A Frat  | Nom du patient Né(e) le | Type | 1 1      | Auteur           |
| e futur | 1                       |      | <u>,</u> |                  |
|         |                         |      |          |                  |
|         | 2                       |      |          |                  |
|         | _                       |      |          |                  |
|         |                         |      |          |                  |
|         |                         |      |          |                  |

## Prendre connaissance de la demande d'avis complémentaire

Une fois le télédossier ouvert, vous pouvez prendre connaissance de la demande dans les zones :

- [1] Documents liés à la demande.
- [2] Formulaire de demande d'avis complémentaire initial.

|                    | Correspondants                                                             |
|--------------------|----------------------------------------------------------------------------|
|                    | + Ajouter une étape                                                        |
| Robert Durand      | Contexte de la demande<br>Prise en charge<br>Demande d'avis complémentaire |
| Documents joints 1 | 2                                                                          |
|                    |                                                                            |

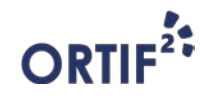

#### Visualiser les documents joints

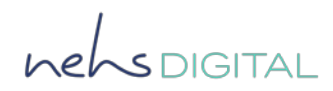

Pour visualiser les documents joints au télédossier, cliquez sur l'icône 
puis sur le bouton **Visualiser** [1].

Les documents joints peuvent être des images médicales ou des documents PDF.

Si besoin, cliquez sur **Envoyer [2]** pour transférer vos examens à une console ou a un PACS local.

Vous avez aussi la possibilité de télécharger les documents en cliquant sur en cliquant sur le bouton **Télécharger [3]**.

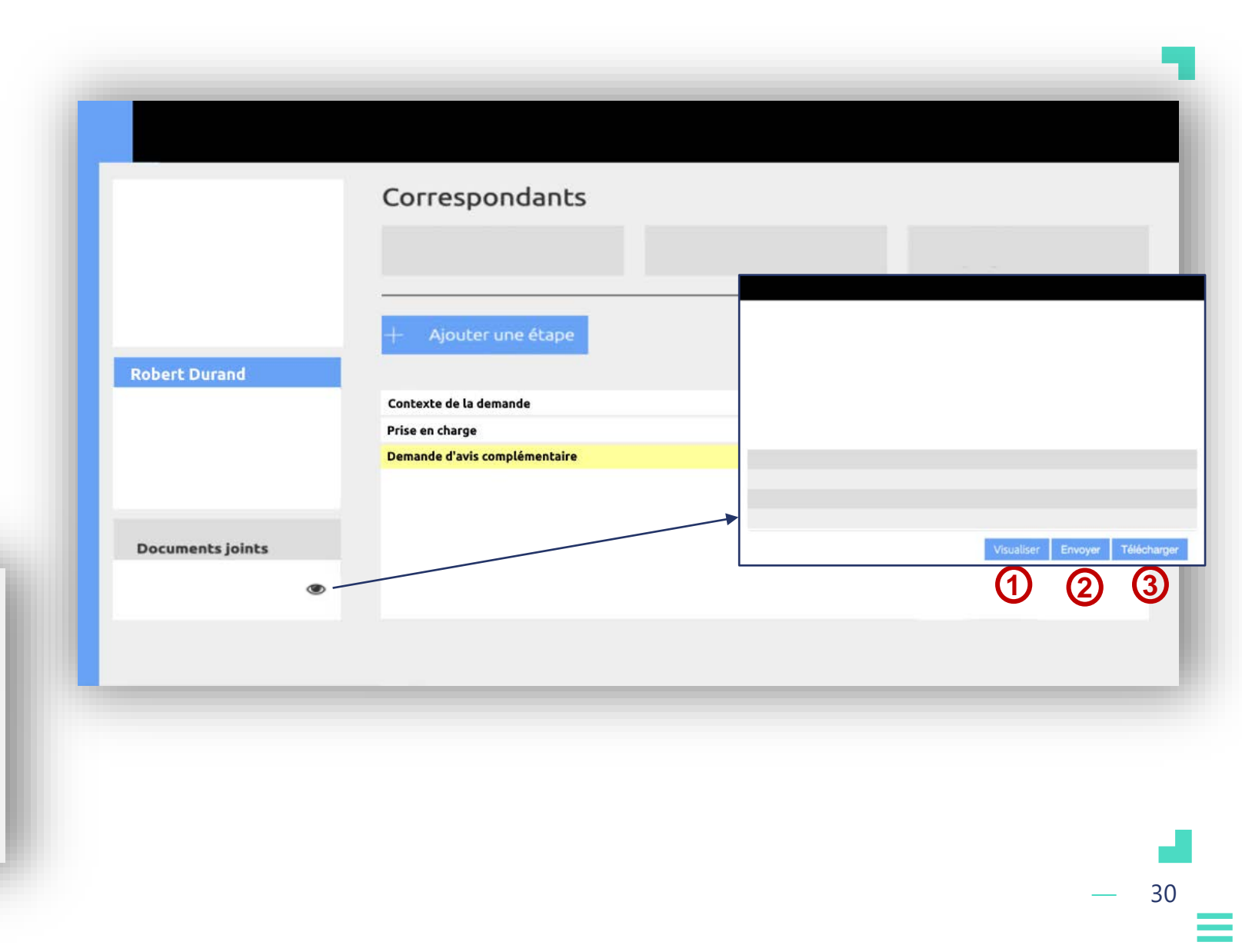

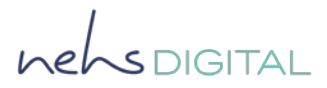

#### Prendre en charge la demande d'avis

Après avoir pris connaissance de la demande, vous pouvez la prendre en charge.

Pour cela, cliquez sur le bouton **Ajouter une étape [1]** puis choisissez l'étape **Prendre en charge (Avis complémentaire)**.

Notez qu'il faut d'abord prendre en charge la demande afin de pouvoir y répondre.

Ajouter l'étape Prendre en charge permet au professionnel requis d'indiquer aux correspondants associés au télédossier qu'il prend en charge la demande.

|                  | Correspondants                            |  |
|------------------|-------------------------------------------|--|
| Robert Durand    | + Ajouter une étape 1                     |  |
|                  | Contexte de la demande<br>Prise en charge |  |
|                  | Demande d'avis complémentaire             |  |
| Documents joints |                                           |  |
|                  |                                           |  |
|                  |                                           |  |
|                  |                                           |  |

#### **Rendre un Avis d'expertise**

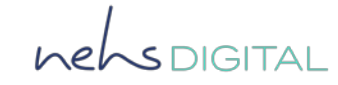

Après avoir pris en connaissance de la demande d'avis complémentaire, vous pouvez y répondre.

Pour cela, cliquez sur le bouton **Ajouter une étape [1]** puis sur **Rendre mon avis d'expertise.** 

|                  | Correspondants                                                             |
|------------------|----------------------------------------------------------------------------|
| Robert Durand    | + Ajouter une étape                                                        |
|                  | Contexte de la demande<br>Prise en charge<br>Demande d'avis complémentaire |
| Documents joints |                                                                            |
|                  |                                                                            |
|                  |                                                                            |
|                  |                                                                            |

Pour plus d'informations sur les autres étapes disponibles dans la liste déroulante **Ajouter une étape**, vous pouvez vous référer au module **Autres étapes disponibles**.

#### **Renseigner le formulaire d'Avis d'expertise** complémentaire

Répondez à la demande d'avis complémentaire en renseignant votre avis.

Vous avez la possibilité d'ajouter de l'imagerie médicale ou d'autres documents.

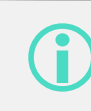

Les champs obligatoires sont signalés par un (\*).

| Avis rendu (*)   |               |         |           |
|------------------|---------------|---------|-----------|
|                  |               |         |           |
|                  |               |         |           |
| Examens DICOM    | Ajouter Creer |         |           |
| Documents joints |               |         |           |
|                  | Ajouter       |         |           |
|                  |               |         |           |
|                  |               | Envoyer | Supprimer |
|                  |               |         |           |
|                  |               |         |           |
|                  |               |         |           |

nehsdigitai

#### Envoyer la réponse

nehsDIGITAL

Lorsque la réponse est renseignée, il ne vous reste plus qu'à l'envoyer :

- 1. Cliquez sur le bouton **Envoyer** [1] pour envoyer la réponse.
- 2. Cliquez sur le bouton **Supprimer [2]** pour annuler la saisie.

Une fois la réponse envoyée, vous pouvez revenir sur le dashboard en cliquant sur [3].

|                  | 3                                         |                   |
|------------------|-------------------------------------------|-------------------|
|                  |                                           |                   |
|                  | Correspondants                            |                   |
|                  |                                           |                   |
|                  |                                           |                   |
|                  | + Ajouter une étape                       |                   |
| Robert Durand    |                                           |                   |
|                  | Contexte de la demande<br>Prise en charge |                   |
|                  | Demande d'avis complémentaire             |                   |
|                  | Avis d'expertise complémentaire           |                   |
| Documents joints |                                           |                   |
|                  |                                           |                   |
|                  |                                           |                   |
|                  |                                           | Envoyer Supprimer |
|                  |                                           | 1 2               |
|                  |                                           |                   |
|                  |                                           |                   |
|                  |                                           |                   |
|                  |                                           |                   |

### MODULE 3

# Je suis un requérant et je consulte la réponse du requis

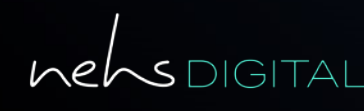

**ORTIF**<sup>2</sup>

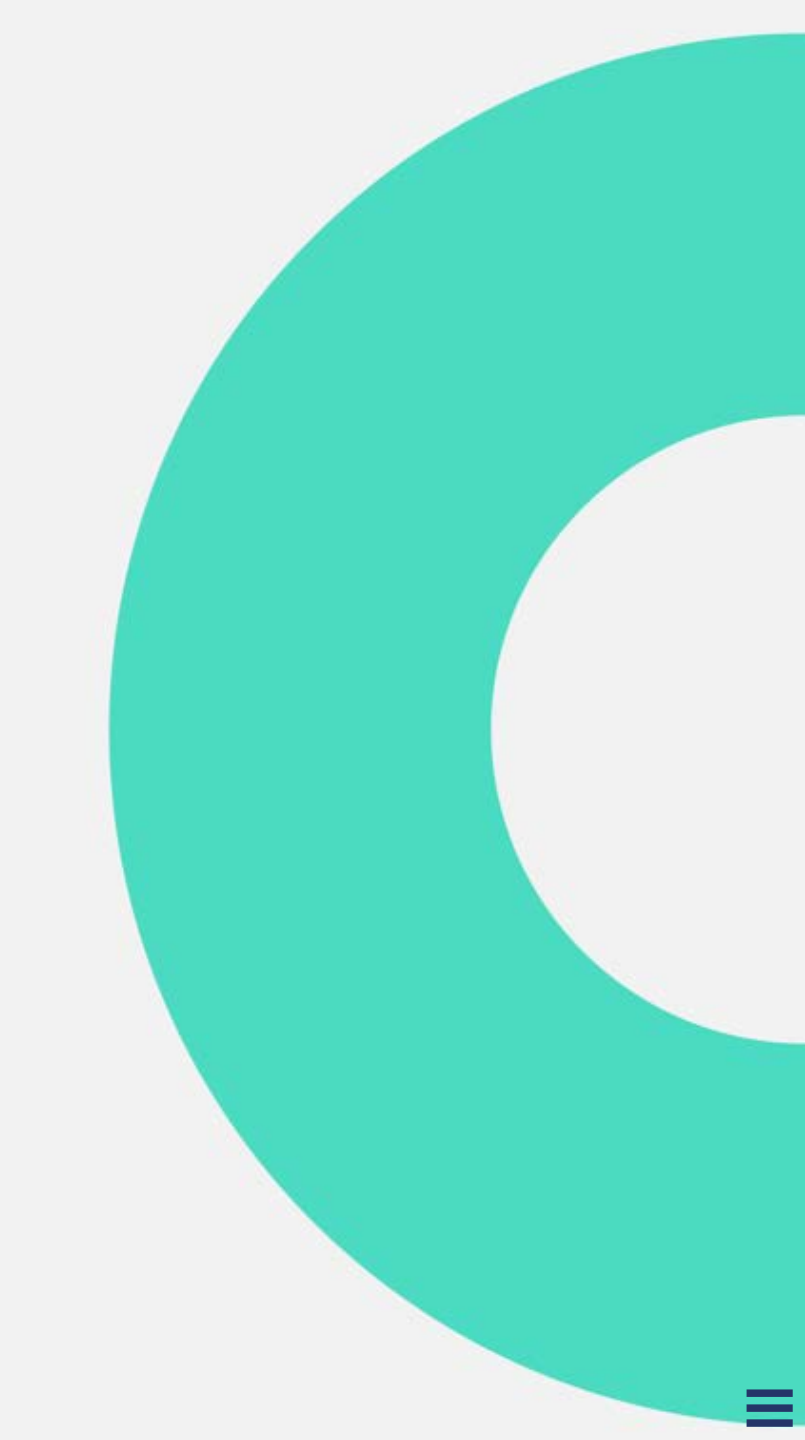

#### Accéder au télédossier

nehsDIGITAL

Après vous être connecté, vous accédez à votre liste des télédossiers.

Une notification vous informe de la réception de la demande.

Cliquez sur **[1]** pour afficher la liste des notifications, puis sur la notification pour accéder au télédossier correspondant.

Dans la zone **[2]**, vous pouvez aussi accéder au télédossier souhaité en cliquant dessus.

|        |                  |               |   | _                |
|--------|------------------|---------------|---|------------------|
|        |                  |               |   | Ф <mark>т</mark> |
| +      |                  |               |   | 1                |
|        |                  |               |   |                  |
|        |                  |               |   |                  |
|        |                  |               |   |                  |
| À État | Nom du patient N | lé(e) le Type | 1 | Auteur           |
|        |                  |               |   |                  |
|        |                  |               |   |                  |
|        |                  |               |   |                  |
|        |                  | 2             |   |                  |
|        |                  | 2             |   |                  |
|        |                  | 2             |   |                  |
#### Prendre connaissance de la réponse

Une fois le télédossier ouvert, vous pouvez prendre connaissance de la réponse dans les zones

- [1] Documents liés au télédossier.
- [2] Formulaire de réponse complété.

|                    | Correspondants                |
|--------------------|-------------------------------|
|                    |                               |
|                    | — Aïouter une étape           |
| Robert Durand      |                               |
|                    | Contexte de la demande        |
|                    | Prise en charge neurologie    |
|                    | Avis d'expertise neurologique |
| Documents joints 1 | 2                             |

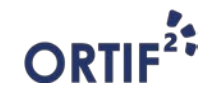

nensDIGITAL

#### Visualiser les documents joints

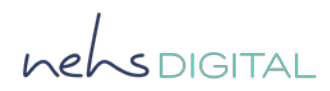

Pour visualiser les documents joints au télédossier, cliquez sur l'icône 
puis sur le bouton **Visualiser** [1].

Les documents joints peuvent être des images médicales ou des documents PDF.

Si besoin, cliquez sur **Envoyer [2]** pour transférer vos examens à une console ou à un PACS local.

Vous avez aussi la possibilité de télécharger les documents en cliquant sur en cliquant sur le bouton **Télécharger [3].** 

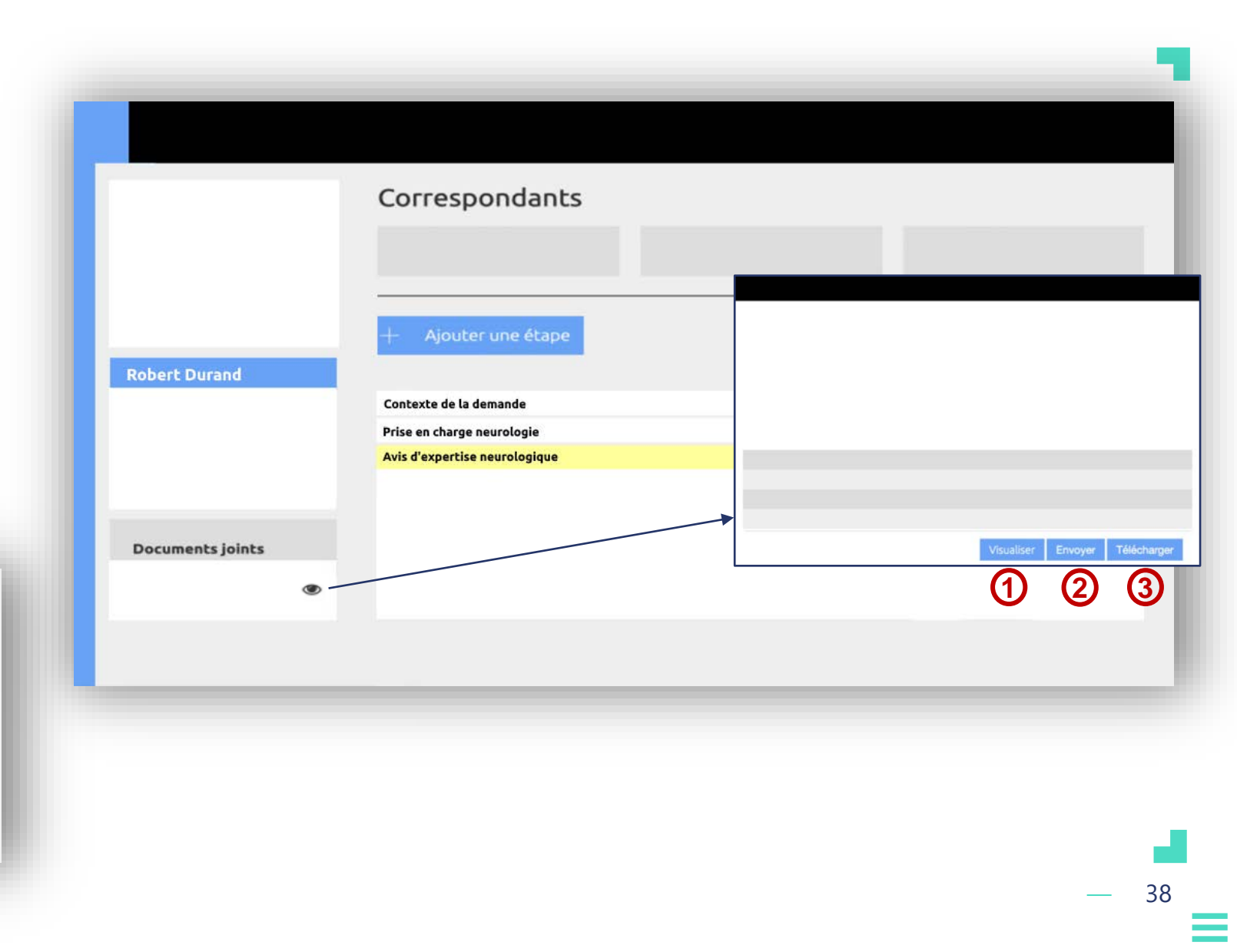

### **MODULE 4**

# Je suis un requérant et j'ajoute un suivi post-expertise

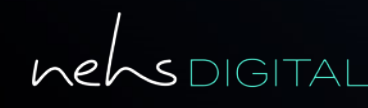

**ORTIF**<sup>2</sup>

#### Accéder au télédossier

nehsDIGITAL

Après vous être connecté, vous accédez à votre liste des télédossiers.

Une notification vous informe de la réception de la demande.

Cliquez sur **[1]** pour afficher la liste des notifications, puis sur la notification pour accéder au télédossier correspondant.

Dans la zone **[2]**, vous pouvez aussi accéder au télédossier souhaité en cliquant dessus.

|        |                |            |     |   | _                |
|--------|----------------|------------|-----|---|------------------|
|        |                |            |     |   | ¢ <mark>1</mark> |
| +      |                |            |     |   | 1                |
|        |                |            |     |   |                  |
|        |                |            |     |   |                  |
|        |                |            |     |   |                  |
| À État | Nom du patient | Né(e) le T | уре | 1 | Auteur           |
|        |                |            |     |   |                  |
|        |                |            |     |   |                  |
|        |                |            |     |   |                  |
|        |                | 2          |     |   |                  |
|        |                | 2          |     |   |                  |
|        |                | 2          |     |   |                  |

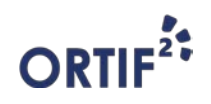

### Ajouter un suivi post-expertise

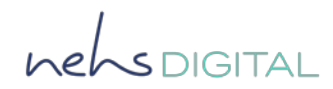

Après avoir pris connaissance du compterendu :

Cliquez sur le bouton **Ajouter une étape** [1], puis choisissez l'étape **Ajouter un** suivi post-expertise

> Le suivi post-expertise peut être effectué une fois que vous avez reçu la réponse du **neurologue** à la demande d'avis.

|                  | Correspondants                                                                        |                   |
|------------------|---------------------------------------------------------------------------------------|-------------------|
|                  | + Ajouter une étape                                                                   |                   |
| Robert Durand    | Contexte de la demande<br>Prise en charge neurologie<br>Avis d'expertise neurologique |                   |
| Documents joints |                                                                                       |                   |
|                  |                                                                                       | Envoyer Supprimer |
|                  |                                                                                       |                   |
|                  |                                                                                       |                   |

#### **Renseigner le formulaire de Traitement et orientation post-expertise**

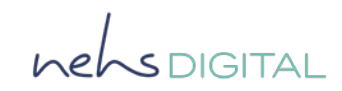

Renseignez les différentes parties du formulaire de traitement et orientation post-expertise.

| cord stratégie proposé                                               | e par l'expert (*) | Oui 🔾 | O Non                                  |                                                                                                    |                      |
|----------------------------------------------------------------------|--------------------|-------|----------------------------------------|----------------------------------------------------------------------------------------------------|----------------------|
| Détails                                                              | / Commentaires     |       |                                        |                                                                                                    |                      |
| itient thrombolysé (*)                                               | Oui                | O Non | <ul> <li>Non<br/>applicable</li> </ul> | Patient trans                                                                                                    | féré (*) 🧿 Oui 🔷 Non |
|                                                                      |                    |       | Actilyse Métalyse                      | Transfert vers UNV                                                                                                    | Avec NRI             |
| Date et heure                                                        | jj/mm/aa hh:mm     |       | O Accuyse O Metalyse                   | O To for the second second second                                                                                                    |                      |
| Date et heure<br>thrombolyse (*)                                     | jj/mm/aa hh:mm     |       | O Healyse                              | Transfert vers Neurochirurgie                                                                                                    |                      |
| Date et heure<br>thrombolyse (*)<br>Détails traitements              | jj/mm/aa hh:mm     |       | - Activity - Michailyse                | Transfert vers Neurochirurgie Transfert vers Neuroréanimatio                                                                                   | n                    |
| Date et heure<br>thrombolyse (*)<br>Détails traitements<br>entrepris | jj/mm/aa hh:mm     |       | , Activity ( ) Metalyse                | <ul> <li>Transfert vers Neurochirurgie</li> <li>Transfert vers Neuroréanimatio</li> <li>Autre, précisez :</li> </ul>                           | n                    |
| Date et heure<br>thrombolyse (*)<br>Détails traitements<br>entrepris | jj/mm/aa hh:mm     |       |                                        | <ul> <li>Transfert vers Neurochirurgie</li> <li>Transfert vers Neuroréanimatio</li> <li>Autre, précisez :</li> <li>Etablissement de</li> </ul> | n                    |

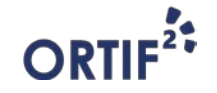

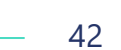

#### **Envoyer le suivi post-expertise**

nensDIGITAL

Lorsque le formulaire est complété, il ne vous reste plus qu'à l'envoyer :

1.Cliquez sur le bouton **Envoyer** [1] pour envoyer.

2.Cliquez sur le bouton **Supprimer [2]** pour annuler l'étape.

| 1 | 2 |
|---|---|
|   |   |
|   |   |

Une fois la réponse envoyée, vous pouvez revenir à l'ensemble des télédossiers en cliquant sur **[3]**.

Cette étape génère la clôture automatique du télédossier et l'émission du compte-rendu au format PDF.

|                  | 3                                                                    |                   |
|------------------|----------------------------------------------------------------------|-------------------|
|                  |                                                                      |                   |
|                  | Correspondants                                                       |                   |
|                  |                                                                      |                   |
|                  |                                                                      |                   |
|                  | + Ajouter une étape                                                  |                   |
| Robert Durand    | Contexte de la demande                                               |                   |
|                  | Prise en charge neurologie                                           |                   |
|                  | Avis d'expertise neurologie Traitement et orientation post-expertise |                   |
|                  |                                                                      |                   |
| Documents joints |                                                                      |                   |
|                  |                                                                      |                   |
|                  |                                                                      | Envoyer Supprimer |
|                  |                                                                      | 1 2               |
|                  |                                                                      |                   |
|                  |                                                                      |                   |
|                  |                                                                      |                   |

### **MODULE 5**

#### Autres étapes disponibles

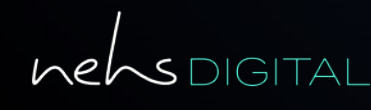

**ORTIF**<sup>2</sup>

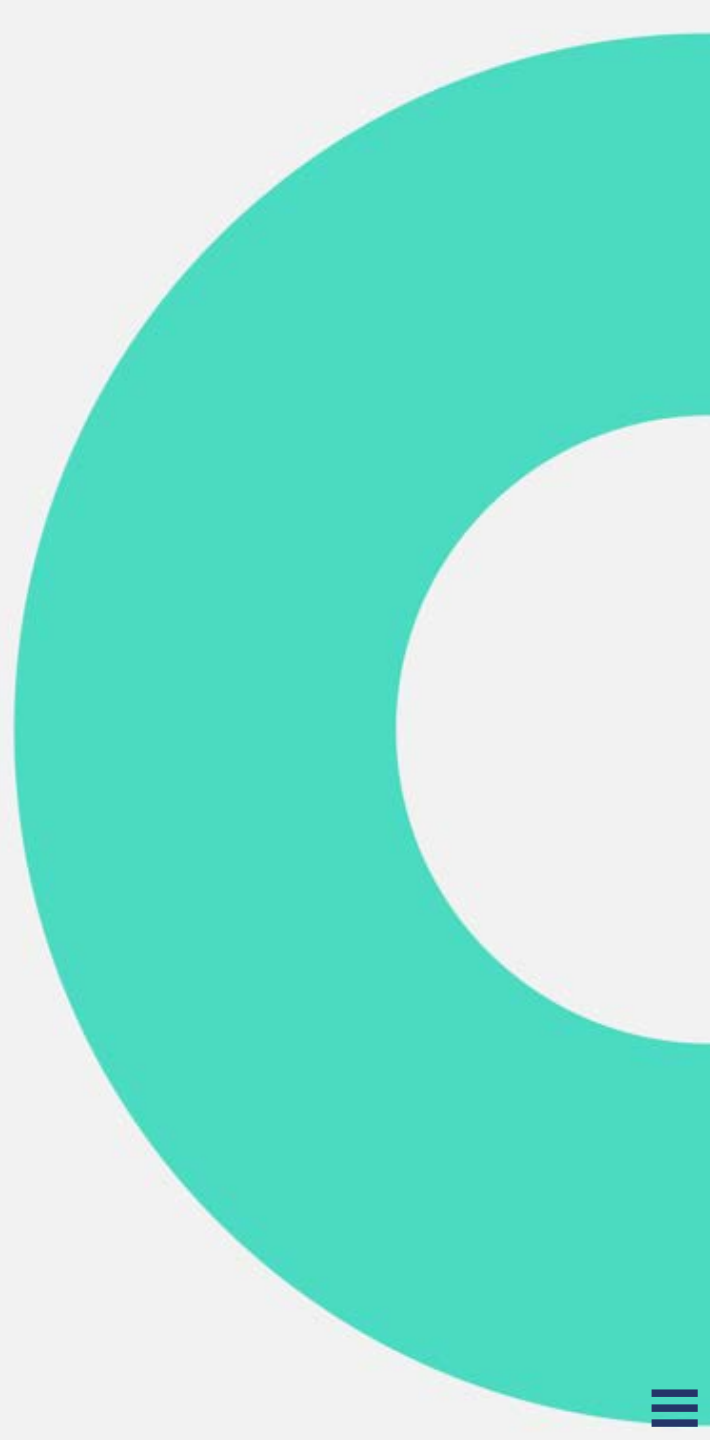

#### Accéder au télédossier

nehsDIGITAL

Après vous être connecté, vous accédez à votre liste des télédossiers.

Une notification vous informe de la réception de la demande.

Cliquez sur **[1]** pour afficher la liste des notifications, puis sur la notification pour accéder au télédossier correspondant.

Dans la zone **[2]**, vous pouvez aussi accéder au télédossier souhaité en cliquant dessus.

|        |                         |      |   | <b>A</b> |
|--------|-------------------------|------|---|----------|
| +      |                         |      |   | 0        |
|        |                         |      |   |          |
|        |                         |      |   |          |
| À État | Nom du patient Né(e) le | Туре | ] | Auteur   |
|        | 6                       |      |   |          |
|        | (e                      |      |   |          |
|        |                         |      |   |          |

nehsdigital

### Ajouter une étape

Une fois que vous accédez au télédossier vous pouvez ajouter des étapes transverses en cliquant sur le bouton **Ajouter une étape [1]**.

Vous pourrez alors :

- Échanger des informations complémentaires.
- o Demander un avis complémentaire.
- o Générer un compte rendu intermédiaire.
- o Clôturer manuellement le télédossier.
- o Gérer les informations de facturation.

Les étapes proposées varient à la fois selon l'état d'avancement, le type du télédossier et le profil utilisateur.

| Robert Durand Documents joints | + Ajouter une étape |
|--------------------------------|---------------------|
|--------------------------------|---------------------|

### Échanger des informations complémentaires

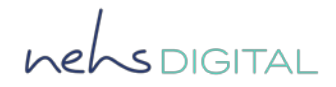

Lorsque vous choisissez l'étape Échanger des informations complémentaires dans le menu **Ajouter une étape**, le formulaire s'affiche :

- Renseignez les informations dans la zone [1].
- 2. Ajoutez ou créez des examens DICOM dans la zone **[2]**.
- 3. Ajoutez des documents en cliquant sur le bouton **Ajouter** [3].
- 4. Envoyez le formulaire en cliquant sur le bouton **Envoyer [4]**.

| Echange d'informations complémenta     | ires          |   |                   |
|----------------------------------------|---------------|---|-------------------|
| Informations<br>ajoutées/demandées (*) |               | 1 |                   |
| Examens DICOM                          | Ajouter Créer | 2 |                   |
| Documents joints                       |               |   |                   |
|                                        | Ajouter 3     |   |                   |
|                                        |               |   | Envoyer Supprimer |
|                                        |               |   | 4                 |

#### Demander un avis complémentaire

Lorsque vous choisissez l'étape Demander un avis complémentaire dans le menu **Ajouter une étape**, le formulaire s'affiche :

- 1. Choisissez des correspondants en cliquant sur le bouton **Ajouter** [1].
- 2. Apportez des précisions sur la demande dans la zone [2].
- 3. Ajoutez ou créez des examens DICOM dans la zone [3].
- 4. Ajoutez des documents en cliquant sur le bouton **Ajouter [4]**.
- 5. Envoyez le formulaire en cliquant sur le bouton **Envoyer [5]**.

| amando d'avis complémentaise  |               |                   |
|-------------------------------|---------------|-------------------|
| Correspondants                | Ajouter       |                   |
| Précisions sur la demande (*) | 2             |                   |
| Examens DICOM                 | Ajouter Créer | 3                 |
| Documents joints              |               |                   |
|                               | Ajouter       |                   |
|                               |               | Envoyer Supprimer |

\_

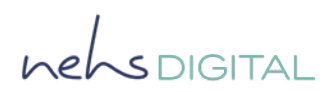

#### Générer un compte-rendu intermédiaire

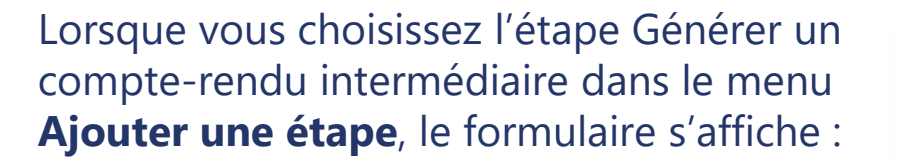

- 1. Ajoutez si nécessaire des documents en cliquant sur le bouton **Ajouter** [1].
- 2. Envoyez le formulaire en cliquant sur le bouton **Envoyer** [2].

| Compte-re | endu intermédiaire |         |  |           |
|-----------|--------------------|---------|--|-----------|
|           | Documents joints   | Ajouter |  |           |
| 1         |                    |         |  | Supprimer |

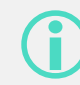

Le compte-rendu intermédiaire est enregistré et accessible dans les documents joints au télédossier.

- 49

#### **Clôturer manuellement le télédossier**

Lorsque vous choisissez l'étape Clôturer manuellement dans le menu **Ajouter une étape**, le formulaire s'affiche :

- Renseignez le formulaire dans la zone
   [1].
- 2. Ajouter des documents en cliquant sur le bouton **Ajouter [2]**.
- 3. Envoyez le formulaire en cliquant sur le bouton **Envoyer** [3].
  - La clôture manuelle du télédossier déclenche la génération automatique d'un compte-rendu définitif.

Ce compte-rendu définitif est ajouté aux documents joints associés au télédossier.

| Clôture manuelle |         |     |         |           |
|------------------|---------|-----|---------|-----------|
| Raisons (*)      | Abandon | (1) |         |           |
|                  |         | •   |         |           |
|                  | ⊖ Test  |     |         |           |
|                  |         |     |         |           |
| Commentaire      |         |     |         |           |
|                  |         |     |         |           |
|                  |         |     |         |           |
| Documents joints |         |     |         |           |
|                  |         |     |         |           |
|                  | Ajouter |     |         |           |
|                  |         |     |         |           |
|                  |         |     | Envoyer | Supprimer |
|                  |         |     | 3       |           |
|                  |         |     |         |           |
|                  |         |     |         |           |
|                  |         |     |         |           |
|                  |         |     |         | I         |
|                  |         |     |         | — 5       |

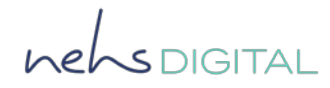

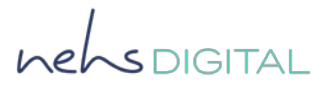

#### Gérer les informations de facturation

Lorsque vous choisissez l'étape **Gérer les informations de facturation** dans le menu **Ajouter une étape**, le formulaire s'affiche :

Complétez les informations administratives du patient.

Les champs grisés sont les informations récupérées sur le télédossier.

Lors de cette étape vous aurez la possibilité d'ajouter des documents.

Cette étape peut-être complétée à plusieurs reprises.

|                            |                                     |                     | <b>A</b>                |          |
|----------------------------|-------------------------------------|---------------------|-------------------------|----------|
| Gestion des informations d | e facturation                       |                     | $\mathbf{U}$            |          |
| Informations a             | dministratives patient              |                     |                         |          |
| Nom d'usage                | LEBON                               | Nom de naissance    |                         |          |
|                            |                                     |                     |                         |          |
| Prénom                     | GEORGES                             | Téléphone           |                         |          |
| Adresse                    |                                     |                     |                         |          |
|                            |                                     |                     |                         |          |
| Pays                       |                                     | Ville               |                         |          |
| Code postal                | ex: 35000                           | Email               |                         |          |
| Identifiant national de    |                                     |                     |                         |          |
| santé (INS)                |                                     |                     |                         |          |
| N° de sécurité sociale     |                                     | Couverture Compléme | entaire Santé Solidaire |          |
| Organisme d'affiliation    | Sélectionner   Caisse d'affiliation | Exemple : 001       | Centre de               |          |
|                            |                                     |                     | rattachement            |          |
| Mutuelle                   |                                     | N° contrat mutuelle |                         |          |
| Date de naissance          | 17/10/1970 S Rang de naissance      |                     | Sexe                    | м -      |
| Pays naissance             | Ville de naissance                  |                     | CP de naissance         | ex:35000 |
| Codification acte          | Ce patient est pris e               | en charge en Pr     | éciser l'ALD Sélectionn | er 🔹     |
| (racturation)              | ALD                                 |                     | concernee               |          |

## ANNEXE PIÈCES JOINTES

Comment ajouter des images DICOM et des documents au télédossier

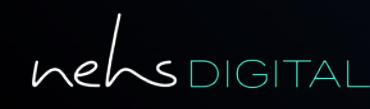

ORTIF<sup>2</sup>

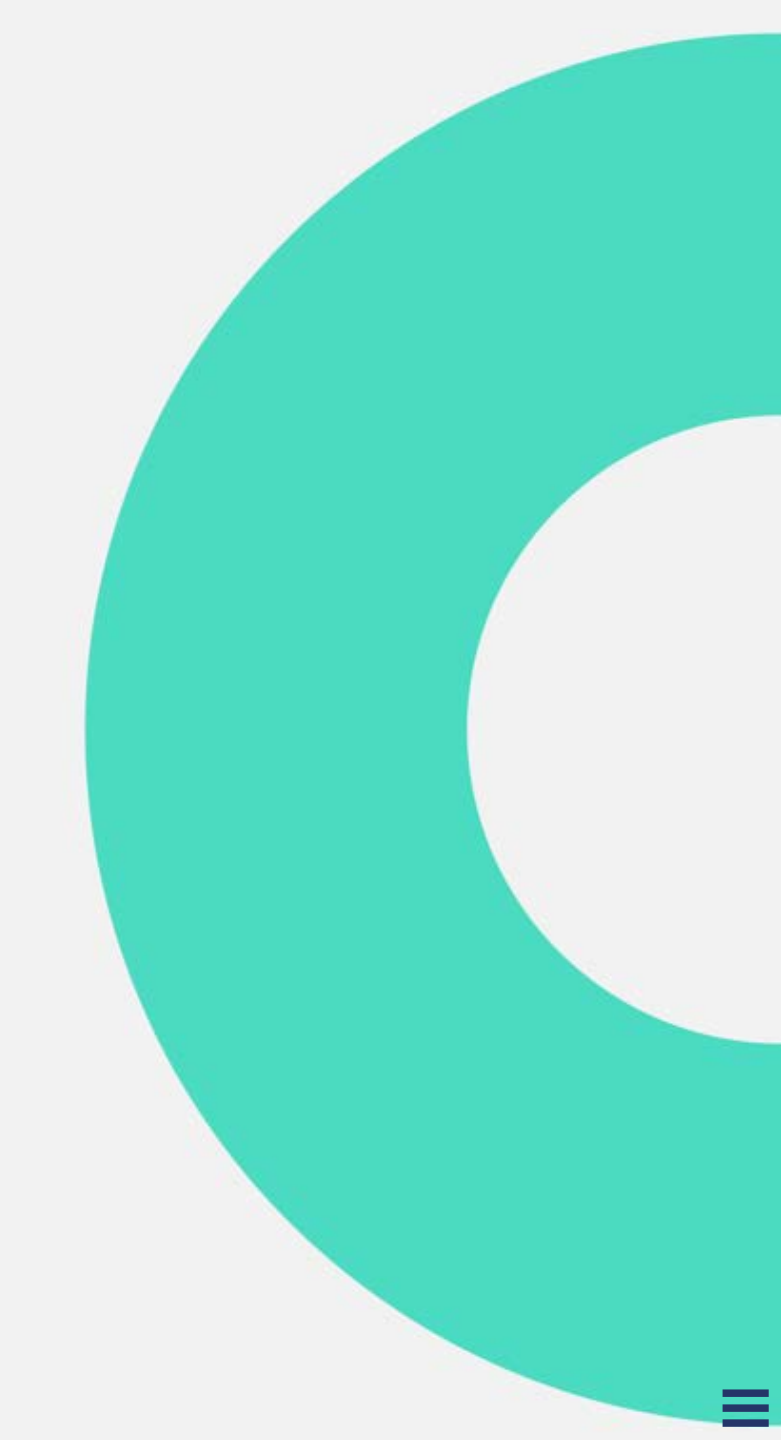

#### Accéder au télédossier concerné

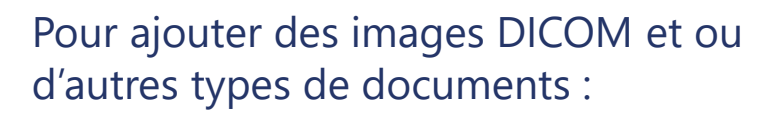

Créez un télédossier en cliquant sur **[1]** si c'est une nouvelle demande.

#### <u>ou</u>

Ouvrez un télédossier déjà créé en cliquant dessus dans la zone des télédossiers [2].

Vous pouvez ajouter des images DICOM ou d'autres types de documents lorsque :

- Vous demandez un avis d'expertise.
- Vous répondez à une demande d'avis.
- Vous demandez un avis complémentaire.
- Vous échangez des informations complémentaires.

| + Créer un télédossier |                         |      |               |        |
|------------------------|-------------------------|------|---------------|--------|
|                        |                         |      |               |        |
| Etat                   | Nom du patient Né(e) le | Туре | Mise à jour + | Auteur |
|                        |                         |      |               |        |
|                        |                         |      |               |        |

#### **Examens DICOM**

#### Ajouter un examen depuis le PACS

La zone des **Examens DICOM** se situe en bas des étapes concernées.

Pour ajouter un examen :

- Cliquez sur le bouton **Ajouter** [1].
- Cliquez sur l'onglet À partir du PACS [2].
- Remplissez les critères de recherche à l'aide des filtres [3].
- Cliquez sur le bouton **Actualiser [4]**.

La liste des examens correspondant à la recherche apparait alors dans la zone **[5]**.

Enfin, sélectionnez un examen puis cliquez sur le bouton **Ajouter [6].** 

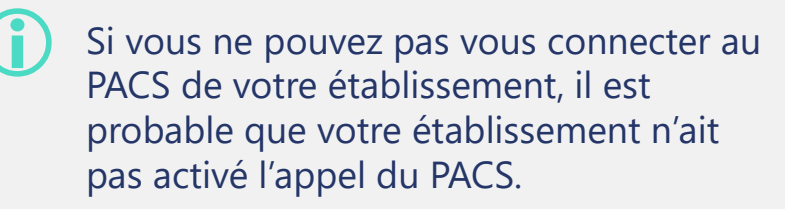

| 5  |        |   |
|----|--------|---|
| 5  |        |   |
| 5  |        |   |
| 5) |        |   |
| -  |        |   |
|    |        |   |
|    |        |   |
|    |        |   |
|    |        |   |
|    | $\sim$ |   |
|    | (6)    |   |
|    |        | 0 |

nehsDIGITAL

#### **Examens DICOM**

Rechercher et ajouter un examen à partir du serveur local

Dans la rubrique **Examens DICOM** de votre étape en cours :

Cliquez sur le bouton **Ajouter** [1].

Cliquez sur l'onglet À partir du serveur local [2].

Remplissez les critères de recherche dans la rubrique **Filtres [3]**.

Cliquez sur le bouton Actualiser [4].

La liste des examens correspondant à la recherche apparait dans la zone **[5]**, vous devez cocher un examen et cliquer sur le bouton **Ajouter [6]**.

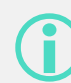

Le serveur local donne accès à tous les examens déjà enregistrés dans la plateforme.

Pour apparaître dans cet espace ils doivent avoir été envoyés via ORTIF ou ils doivent avoir été transférés à partir d'un support externe (ex. CD) ou d'un PACS.

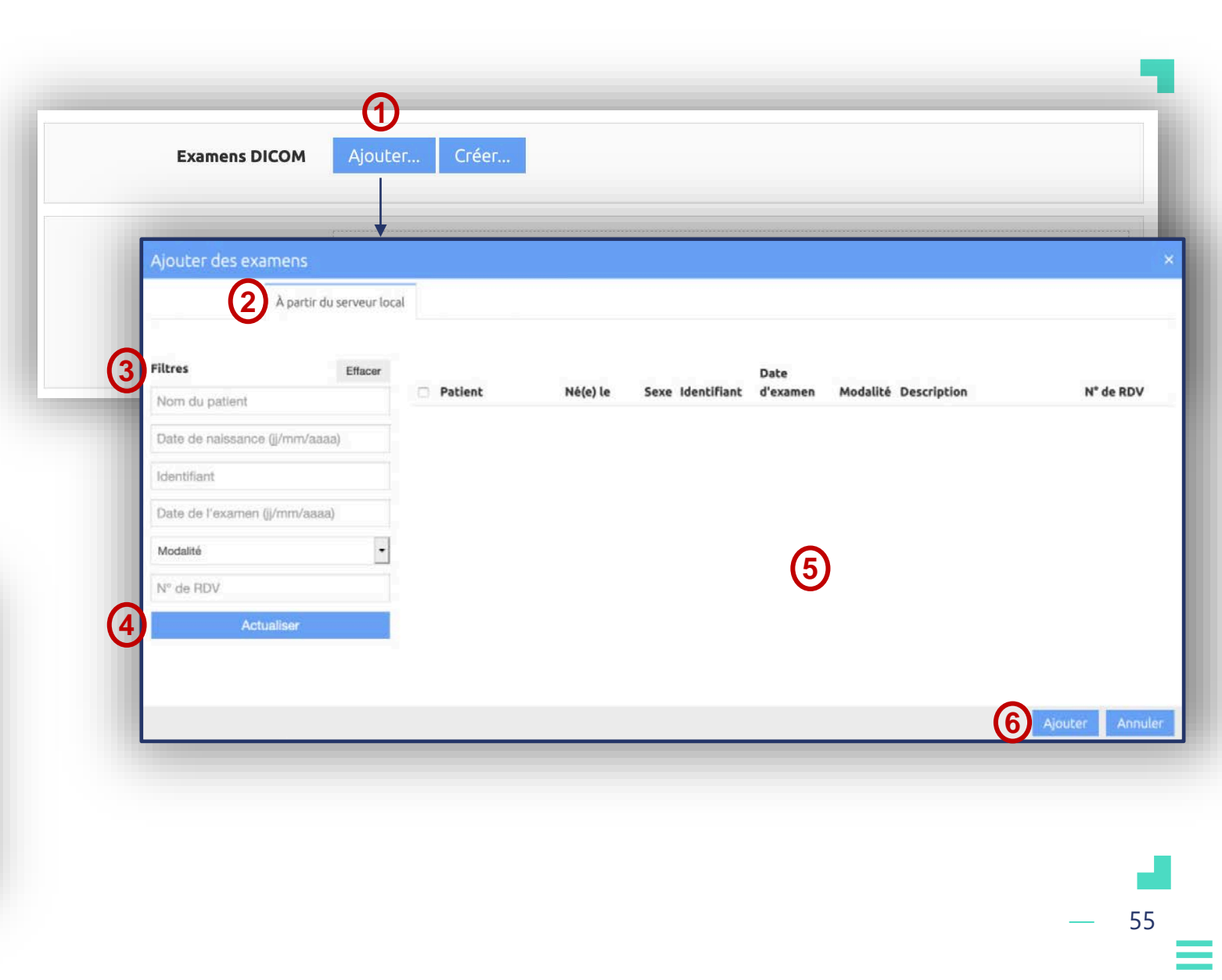

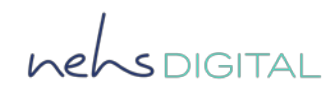

#### **Examens DICOM**

Importer un examen d'imagerie depuis un ordinateur

Dans la rubrique **Examens DICOM** de votre demande ou de votre étape en cours :

Cliquez sur le bouton **Ajouter** [1].

Cliquez sur l'onglet À partir d'un répertoire [2].

Cliquez sur le bouton **Parcourir** pour importer dans ORTIF l'élément choisi dans votre ordinateur **[3]**.

Cliquez sur Ajouter [4].

| Ajouter des exa | imens    |                          |               |               |                     |              |
|-----------------|----------|--------------------------|---------------|---------------|---------------------|--------------|
| 3 Parcourir     |          | A partir d'un répertoire |               |               |                     |              |
|                 |          |                          |               |               |                     |              |
|                 |          |                          |               |               |                     |              |
| Patient         | Né(e) le | Sexe Identifiant         | Date d'examen | Modalité Desc | ription de l'examen | Nb fi Taille |
|                 |          |                          |               |               |                     |              |
|                 |          |                          |               |               |                     |              |

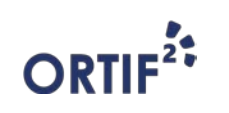

nensdigital

#### Créer un examen

Pour créer un examen :

Cliquez sur le bouton **Créer** [1].

Renseignez la description de l'examen [2].

Renseignez la description de la série [3].

Cliquez sur **Ajouter** pour importer les images **[4]**.

Cliquer sur le bouton Créer [5].

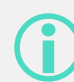

Vous pouvez aussi créer un examen depuis le bouton **Examen** en haut de l'écran où se trouve votre liste des télédossiers.

Une fois la création terminée, l'identité du patient est intégrée à l'image ajoutée.

| Créer un exar    | nen           |                   |
|------------------|---------------|-------------------|
| 2 Description of | le l'examen   | Ajouter une série |
| 3 Description    | n de la série |                   |
| 4 Ajoute         | f             |                   |
|                  |               |                   |
| _                |               | 5 Créer A         |

#### ORTIF

57

### Ajouter une pièce jointe

Pour ajouter un document au télédossier, dans la rubrique **Documents joints**, cliquez sur le bouton **Ajouter [1]** et choisissez le fichier souhaité sur votre ordinateur.

| Examens DICOM    | Ajouter |
|------------------|---------|
| Documents joints |         |
| (1               | Ajouter |

|    | <b>()</b> | Le fichier peut être au format PDF, Word,<br>PPT, etc. | 1 |
|----|-----------|--------------------------------------------------------|---|
| OR |           |                                                        |   |

#### **Envoyer les images et documents joints**

helsDIGITAL

Une fois que vous avez ajouté les examens et documents souhaités, ils apparaissent dans une bande grisée **[1]**.

Vous pouvez maintenant envoyer votre étape en cours en cliquant sur [2].

| Examens DICOM    | Ajouter Créer | 1 | • ×                 |
|------------------|---------------|---|---------------------|
| Documents joints | Aioutor       | 0 | • *                 |
|                  | Ajouter       |   | 2 Envoyer Supprimer |

Une fois ajoutés au télédossier, les examens et documents ne peuvent plus être supprimés.

50

## ANNEXE MODE INVITÉ\_1

Comment inviter un tiers non utilisateur d'ORTIF à contribuer au télédossier

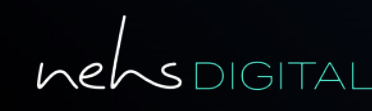

ORTIF<sup>2</sup>

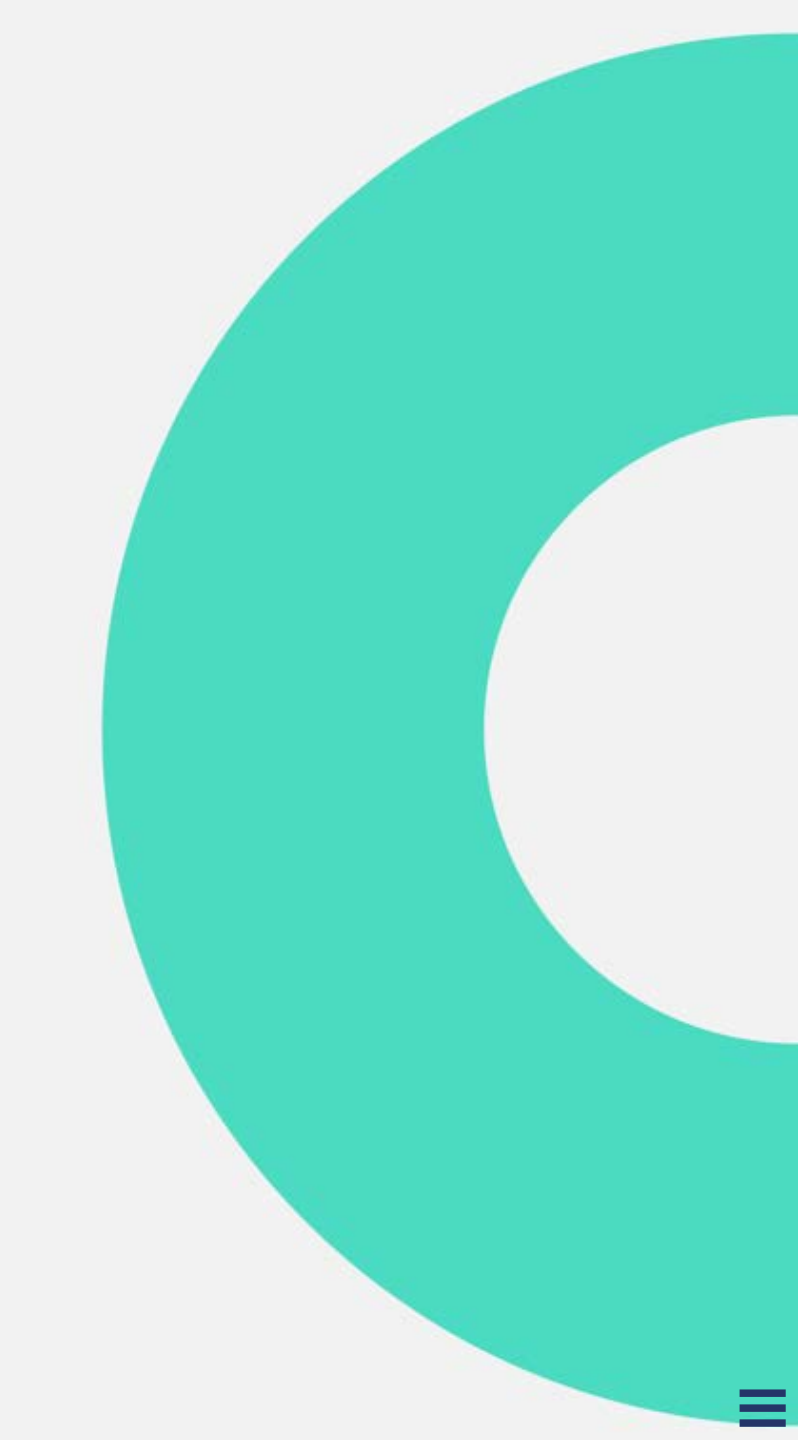

#### Accéder au télédossier

nehspigital

Après vous être connecté, vous accédez à votre liste des télédossiers.

Une notification vous informe de la réception de la demande.

Cliquez sur [1] pour afficher la liste des notifications, puis sur la notification pour accéder au télédossier correspondant.

Dans la zone [2], vous pouvez aussi accéder au télédossier souhaité en cliquant dessus.

| +                                                   | ¢<br>1 |
|-----------------------------------------------------|--------|
| +                                                   | 1      |
|                                                     |        |
|                                                     |        |
|                                                     |        |
|                                                     |        |
|                                                     |        |
| À     État     Nom du patient     Né(e) le     Type | Auteur |
|                                                     |        |
|                                                     |        |
| 2                                                   |        |
|                                                     |        |
|                                                     |        |
|                                                     |        |

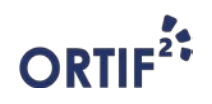

#### Inviter un correspondant

nehsDIGITAL

Pour inviter un correspondant professionnel de santé non utilisateur d'ORTIF à contribuer à un télédossier, cliquez sur le bouton **Invitation** [1] dans la rubrique **Correspondants**.

Le mode invité est disponible à la création d'un nouveau télédossier ou lors de la création de l'étape **Demande d'avis complémentaire.** 

| Expéditeur<br>Correspondants<br>stectionner: Invitation |     |   |
|---------------------------------------------------------|-----|---|
|                                                         | — 6 | 2 |

Le professionnel de santé invité pourra se connecter à la solution pour contribuer au télédossier. En revanche, il ne pourra pas créer une nouvelle demande ou accéder à certaines fonctionnalités avancées de la solution.

#### nehsDIGITAL

#### Inviter un correspondant

Renseignez les informations nécessaires sur la fenêtre d'invitation [1].

Vous devez renseigner a minima le nom et le prénom du correspondant ainsi qu'une adresse email ou un numéro de téléphone pour que l'invitation puisse être adressée.

Une fois les informations saisies, cliquez sur **Poursuivre...** [2].

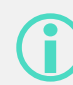

Les invitations doivent être adressées à des professionnels de santé et sont réalisées sous la responsabilité de l'invitant.

| Inviter un correspondan                                                  | Inviter un correspondant ×                                                                                             |  |  |  |  |
|--------------------------------------------------------------------------|----------------------------------------------------------------------------------------------------|--|--|--|--|
| Veuillez complétez ci-dessous les<br>Une recherche sera effectuée dan    | informations sur la personne que vous souhaitez inviter.<br>ns la liste des professionnels de santé connus sur ORTIF : |  |  |  |  |
| Nom :                                                                    | Préciser                                                                                                    |  |  |  |  |
| Prénom :                                                                 | Préciser                                                                                                    |  |  |  |  |
| Adresse e-mail :                                                         | Préciser                                                                                                    |  |  |  |  |
| Téléphone :                                                              | Préciser                                                                                                    |  |  |  |  |
| Login ENRS :                                                             | Préciser                                                                                                    |  |  |  |  |
| Nous vous rappelons que la respo<br>l'utilisateur ayant procédé à l'invi | onsabilité des actions de l'utilisateur invité incombe à<br>tation.                                                    |  |  |  |  |
|                                                                          | Poursuivre Annuler                                                                                                    |  |  |  |  |

- 63

#### Inviter un correspondant

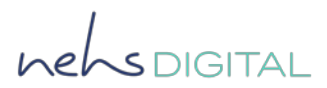

Vérifiez les informations saisies dans la fenêtre de confirmation [1].

#### Cliquer sur **Inviter** pour envoyer l'invitation [2].

**(i** 

Selon les informations de contact saisies, l'invitation est adressée par email et/ou par SMS.

| Inviter un correspondan                                                                                                    | t                                                                                                    | ×                     |
|----------------------------------------------------------------------------------------------------|----------------------------------------------------------------------------------------------------|-----------------------|
| Vous allez inviter cette personne<br>Veuillez <b>vérifier l'adresse email</b><br>lien et le code d'accès au télédos<br>Les modifications ne seront appli | à contribuer au télédossier en cours.<br><b>et le numéro de téléphone</b> sur lesque<br>sier.<br>quées que pour cette invitation. | els seront envoyés le |
| Nom *:                                                                                                    | Dupont                                                                                                    | ]                     |
| Prénom *:                                                                                                    | José                                                                                                    | 1                     |
| Adresse e-mail :                                                                                                    | docteur.dupont@chu.fr                                                                                                    |                       |
| Téléphone :                                                                                                    |                                                                                                    | ]                     |
| Nous vous rappelons que la respo<br>l'utilisateur ayant procédé à l'invil                                                                                | onsabilité des actions de l'utilisateur inv<br>tation.                                                                            | /ité incombe à        |
|                                                                                                    | 2                                                                                                    | nviter Annuler        |

## ANNEXE MODE INVITÉ\_2

Comment contribuer à un télédossier sur lequel je suis invité

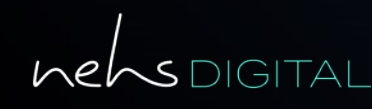

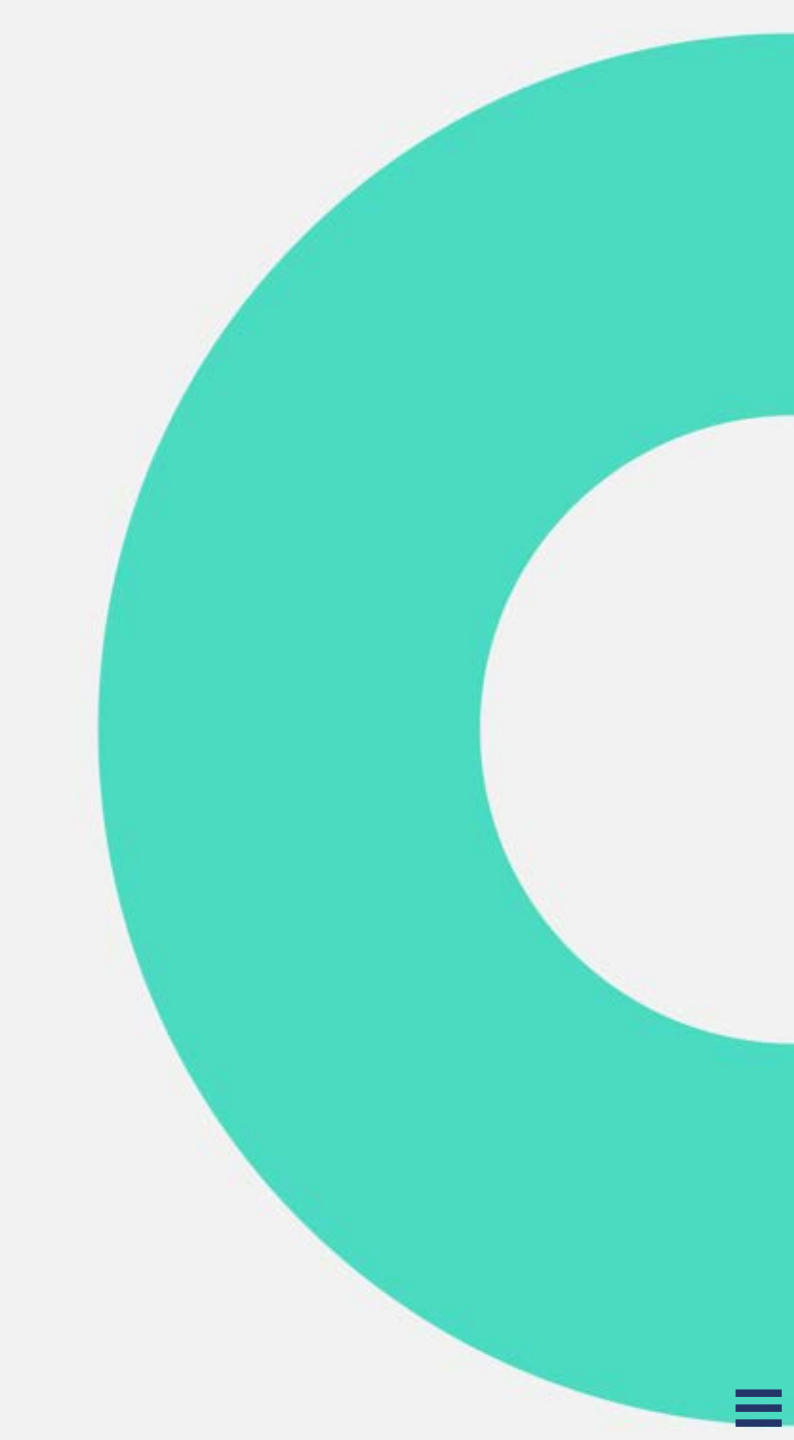

#### **Recevoir une invitation**

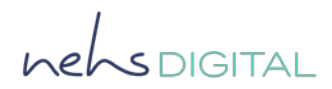

Pour des raisons de sécurité, vous recevez deux emails différents :

- L'un contenant le lien vers le télédossier.
- Le second contenant le mot de passe de connexion à la plateforme.

Cliquez sur le lien **[1]** reçu dans le 1<sup>er</sup> email pour accéder à la plateforme.

L'accès est valable 3 mois.

#### Portail Ortif – Invitation

Bonjour Docteur Dupont,

Vous avez été invité à participer sur le TLD ORTIF initié par le Docteur Durand.

Pour vous connecter :

Cliquez sur le lien <u>https://lien.teledossier.ortif.fr</u>. (1)

Vous recevrez votre code d'authentification d'une durée de validité de 3 mois dans un second message.

#### Se connecter à ORTIF

helsDIGITAL

Après avoir cliqué sur le lien reçu dans le 1<sup>er</sup> email, vous accédez à l'interface de connexion, renseignez alors le **code d'authentification [1]** reçu dans le 2<sup>nd</sup> email.

Tous les profils d'invité accèdent, à la même interface de connexion.

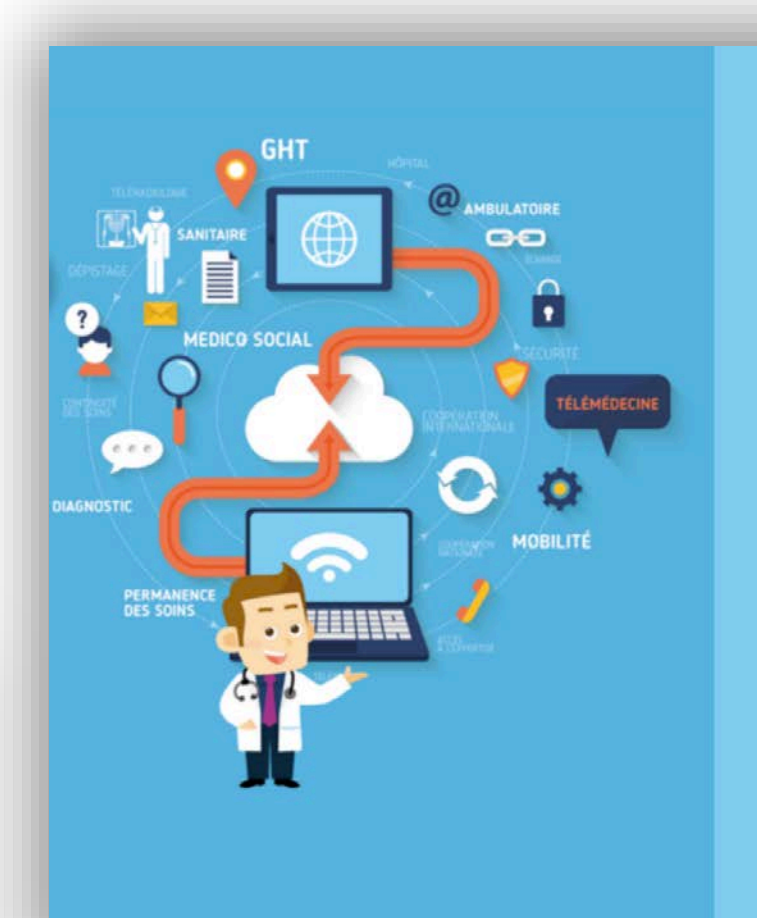

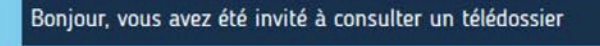

Veuillez saisir le code d'authentification que vous avez reçu par mail ou par sms.

CODE D'AUTHENTIFICATION (1)

CONNEXION

Si vous ètes sur smartphone, nous vous recommandons d'utiliser l'application mobile ortif app

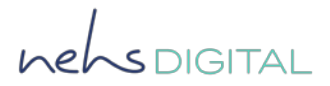

#### Prendre connaissance de la demande

Une fois le télédossier ouvert, vous pouvez prendre connaissance de la demande dans les zones :

- [1] Documents liés à la demande.
- [2] Formulaire de demande initial.

|                    | Correspondants         |
|--------------------|------------------------|
| Robert Durand      | + Ajouter une étape    |
|                    | Contexte de la demande |
| Documents joints 1 | 2                      |
|                    |                        |

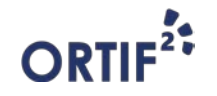

#### **Contribuer au télédossier**

nehsDIGITAL

Pour contribuer au télédossier sur lequel vous avez été invité, cliquez sur **Ajouter une étape [1]** puis selon le contexte de l'invitation cliquez sur l'étape souhaitée.

| Pour plus d'informations sur les étapes |
|-----------------------------------------|
| disponibles dans la liste déroulante    |
| Ajouter une étape, vous pouvez vous     |
| référer aux modules de ce kit de        |
| formation.                              |

 $(\mathbf{i})$ 

|                  | Correspondants                            |  |
|------------------|-------------------------------------------|--|
|                  |                                           |  |
| Robert Durand    |                                           |  |
|                  | Contexte de la demande<br>Prise en charge |  |
|                  |                                           |  |
|                  |                                           |  |
| Documents joints |                                           |  |
|                  |                                           |  |
|                  |                                           |  |
|                  |                                           |  |
|                  |                                           |  |
|                  |                                           |  |

### **ANNEXE TRS**

# Comment transférer un compte-rendu dans Terr-eSanté

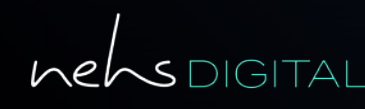

**ORTIF**<sup>2</sup>

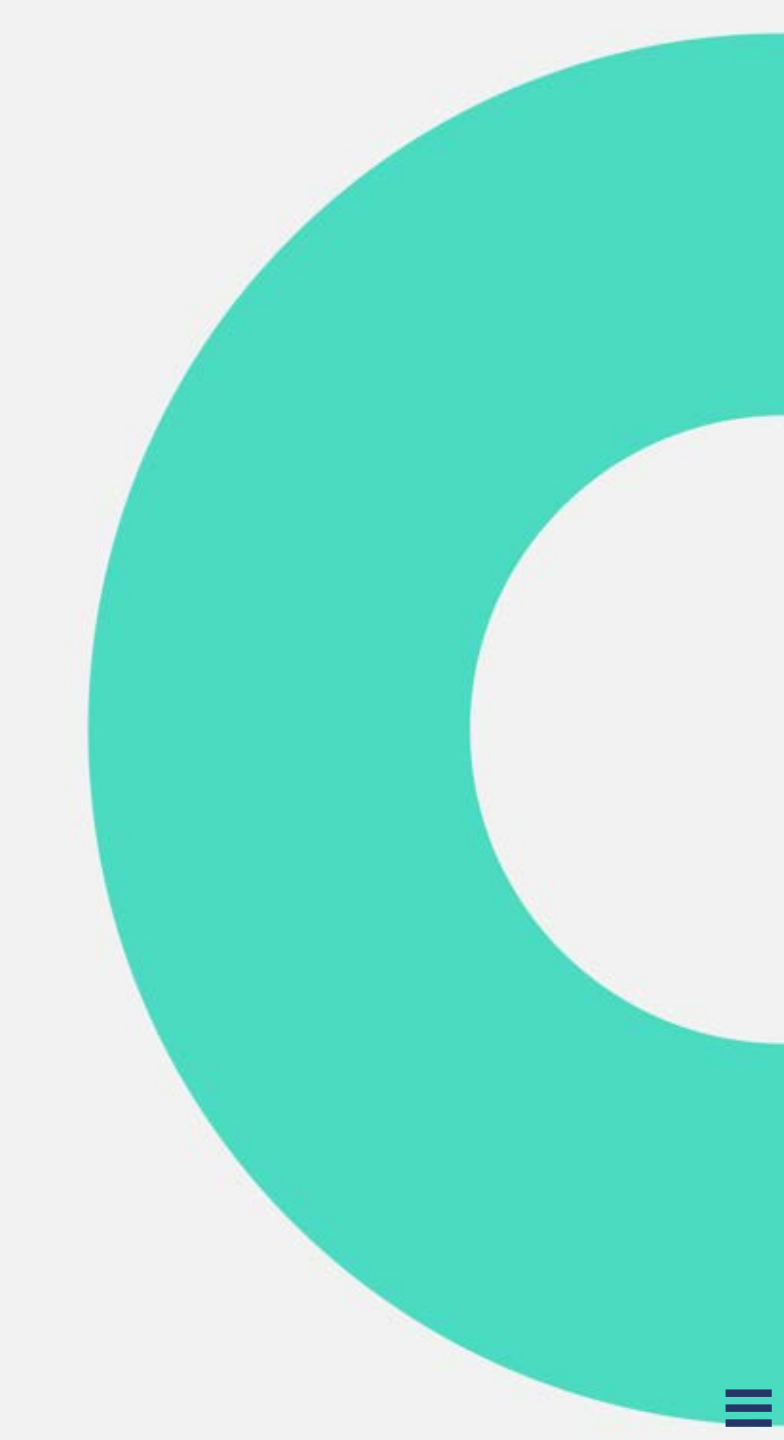

#### Accéder au télédossier

Après vous être connecté, vous accédez à votre dashboard.

Une notification vous informe de la réception du compte rendu PDF ou de la clôture du télédossier.

Cliquez sur [1] pour accéder au télédossier correspondant.

Dans la zone **[2]**, vous pouvez accéder au télédossier souhaité en cliquant dessus.

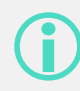

L'état du télédossier est affiché sur le dashboard.

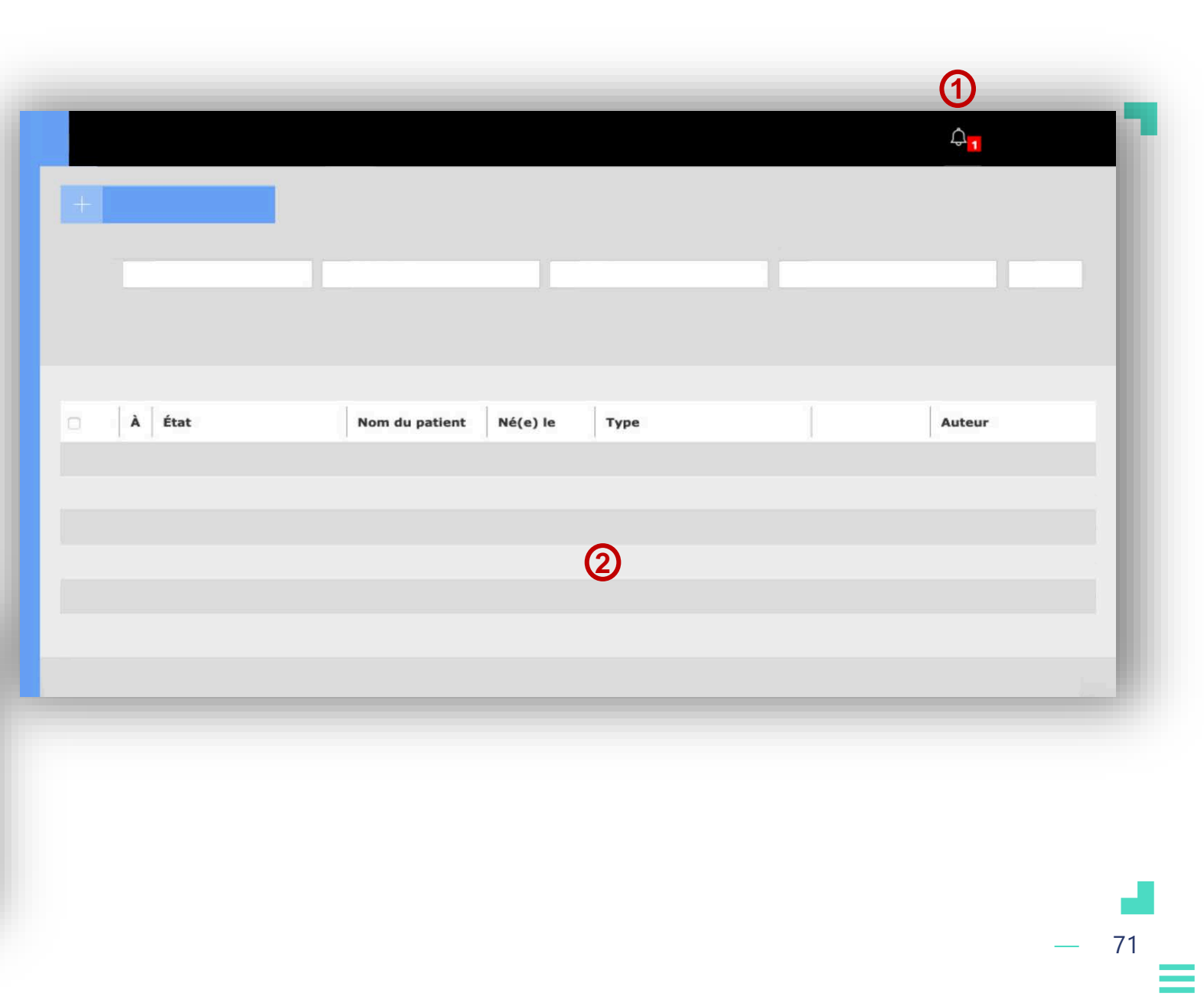

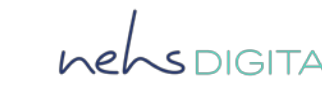

#### Transmettre le compte rendu vers Terr-eSanté

Lorsque vous accédez au télédossier :

Cliquez sur le bouton **Ajouter une étape** [1].

Choisissez dans la liste déroulante l'étape Transmettre le compte rendu vers TerreSanté.

|                  | Correspondants                                   |
|------------------|--------------------------------------------------|
|                  |                                                  |
| Robert Durand    | + Ajouter une étape                              |
| Robert Darana    | Contexte de la demande                           |
|                  | Prise en charge neurologie                       |
|                  | Avis d'expertise neurologique                    |
|                  | Compte-rendu intermédiaire                       |
|                  | Traitement et orientation post-expertise         |
| Documents joints | Génération automatique du compte-rendu définitif |
|                  |                                                  |
|                  |                                                  |

Cette étape peut être ajoutée par :

- Tous les acteurs du télédossier lorsque la clôture est manuelle.
- Un requérant après post-expertise.
#### Renseigner le formulaire de Transmission du compte-rendu définitif à Terr-eSanté

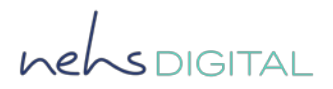

Renseignez les informations de consentement recueillies auprès du patient pour la transmission des éléments dans Terr-eSanté [1].

Renseignez ensuite les informations administratives du patient permettant de rapprocher son identité avec le dossier présent dans Terr-eSanté [2].

Tous les champs de ce formulaire sont obligatoires.

La ville de naissance pourra être choisie dans une liste contextuelle après saisie du code postal de naissance.

| ransmission du compte-rendu définitif à Terr-eSanté                                                                     |                |   |
|----------------------------------------------------------------------------------------------------|----------------|---|
| e patient consent au partage vers Terr-eSanté de ses comptes rendus de télé-<br>onsultation (*):                        | ○ Oui<br>○ Non |   |
| e patient dispose déjà d'un dossier Terr-eSanté :                                                                       | 🗆 Oui          | എ |
| Le patient (ou son tuteur/représentant légal le cas échéant) vous autorise à<br>créer son dossier Terr-eSanté (*):<br>i | ○ Oui<br>○ Non |   |
| Nom d'usage (*) :                                                                                                    |                |   |
| Nom de naissance (*) :                                                                                                  |                |   |
| Prénom (*) :                                                                                                    |                |   |
| Date de naissance (*) :                                                                                                 |                | 2 |
| Pays de naissance (*) :                                                                                                 |                |   |
| Code postal de naissance (*) :                                                                                          |                |   |
| Ville de naissance :                                                                                                    |                |   |
|                                                                                                    |                |   |

— 73

### **Envoyer à Terr-eSanté**

henspigital

Lorsque le formulaire est complété, il ne vous reste plus qu'à l'envoyer :

Cliquez sur le bouton Envoyer [1] pour transmettre le compte-rendu.

Cliquez sur le bouton Supprimer [2] pour annuler l'étape.

Une fois le compte-rendu transmis, vous pouvez revenir sur le dashboard en cliquant sur [3].

|                  | Correspondants                                   |                   |
|------------------|--------------------------------------------------|-------------------|
|                  |                                                  |                   |
|                  | + Ajouter une étape                              |                   |
| Robert Durand    |                                                  |                   |
|                  | Contexte de la demande                           |                   |
|                  | Prise en charge neurologie                       |                   |
|                  | Compte-rendu intermédiaire                       |                   |
|                  | Traitement et orientation post-expertise         |                   |
| Documents joints | Génération automatique du compte-rendu définitif |                   |
| Documents joints | Transmettre le CR à Terr-eSanté                  |                   |
|                  |                                                  | Envoyer Supprimer |
|                  |                                                  | 0 2               |
|                  |                                                  |                   |

# **ANNEXE VISIO**

Comment réaliser une visioconférence dans le contexte du télédossier

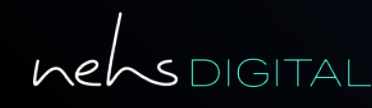

ORTIF<sup>2</sup>

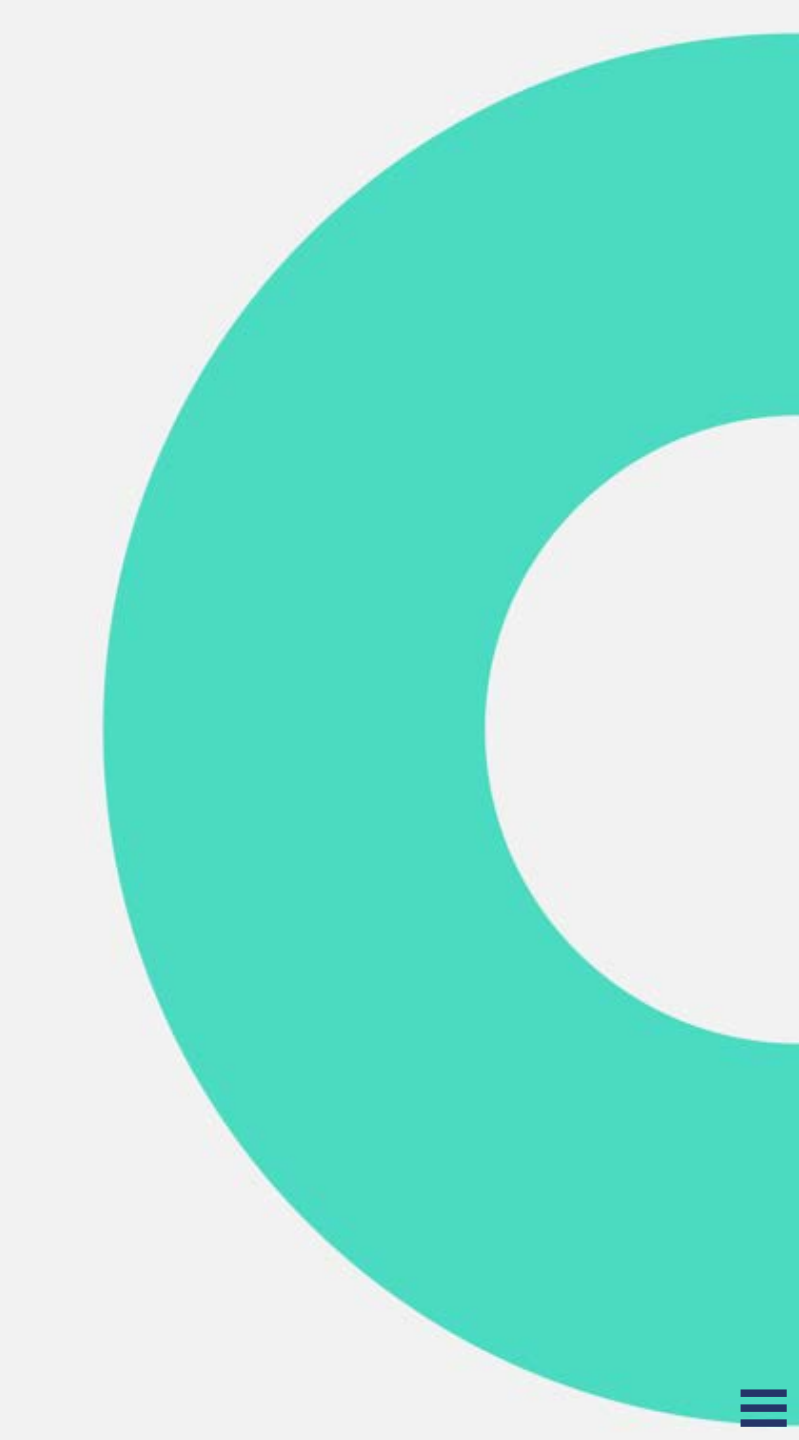

#### Accéder au télédossier

helsDIGITAL

Après vous être connecté, vous accédez à la liste de vos télédossiers.

Cliquez sur **[1]** pour afficher la liste des notifications, puis sur la notification pour accéder au télédossier correspondant.

Dans la zone **[2]**, vous pouvez aussi accéder au télédossier souhaité en cliquant dessus.

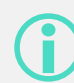

Il est nécessaire d'ouvrir le télédossier pour que l'échange en visioconférence soit tracé dans le télédossier du patient pris en charge.

| +                                   |        |
|-------------------------------------|--------|
|                                     |        |
|                                     |        |
| À État Nom du patient Né(e) le Type | Auteur |
|                                     |        |
| (2)                                 |        |
|                                     |        |
|                                     |        |
|                                     |        |
|                                     | — 76   |

#### Démarrer la visioconférence

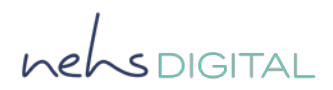

Une fois le télédossier ouvert, cliquez sur l'icône représentant une caméra **[1]** dans la barre d'outil en haut de l'écran pour démarrer la visioconférence.

> Si vous souhaitez réaliser une visioconférence non liée à un télédossier spécifique, cliquez sur l'icône **[1]** directement à partir de la liste des télédossiers.

|                  | Company de la la |   |
|------------------|------------------|---|
|                  | Correspondants   |   |
|                  |                  |   |
| Robert Durand    |                  |   |
|                  |                  |   |
|                  |                  |   |
| Documents joints |                  |   |
|                  |                  |   |
|                  |                  |   |
|                  |                  |   |
|                  |                  |   |
|                  |                  | — |

# Choisir les correspondants et rejoindre la salle de visioconférence

Vous pouvez ajouter des correspondants à la visioconférence de différentes manières :

Sélectionnez un des **correspondants liés au télédossier [1]** en cliquant sur le bouton .

Recherchez un **participant dans l'annuaire [2]** en sélectionnant un établissement puis une communauté puis le correspondant.

Invitez **un participant externe** en renseignant son adresse email **[3]**.

Une fois les correspondants sélectionnés cliquez sur **Rejoindre la salle du télédossier [4]**.

Si vous avez démarré la visioconférence à partir d'un télédossier, les correspondants du télédossier sont directement proposés dans la zone [1].

| 5 électionner un des correspondants du té   | édossier    |                               |
|---------------------------------------------|-------------|-------------------------------|
|                                             | +           |                               |
| 2 Rechercher un participant dans l'annuaire |             |                               |
| Etablissements                              | Communautes | Correspondants                |
|                                             |             |                               |
|                                             |             |                               |
| 3 Inviter un participant externe            |             |                               |
|                                             |             | Rejoindre la salle du télédos |
|                                             |             | 4                             |
|                                             |             |                               |
|                                             |             |                               |
|                                             |             |                               |

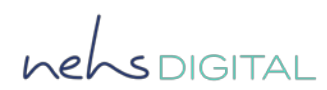

#### Réaliser la visioconférence

Une fois que vous avez rejoint la salle de visioconférence, vous pouvez :

- Prendre des photos et des vidéos qui peuvent être ajoutées au télédossier [1].
- Couper le son ou la caméra [2].
- Afficher la fenêtre de visio en plein écran [3].
- Prendre des notes qui seront ajoutées au télédossier [4].
- Accéder à une messagerie instantanée [5].
- Partager votre écran [6].
- Quitter la salle de téléconsultation [7].

Les fonctionnalités [1] et [4] peuvent être tracées dans le corps du télédossier.

En cas de difficultés, vous pouvez contacter le support en cliquant sur [8]

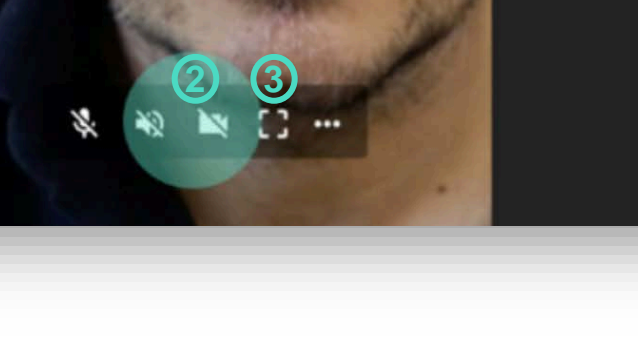

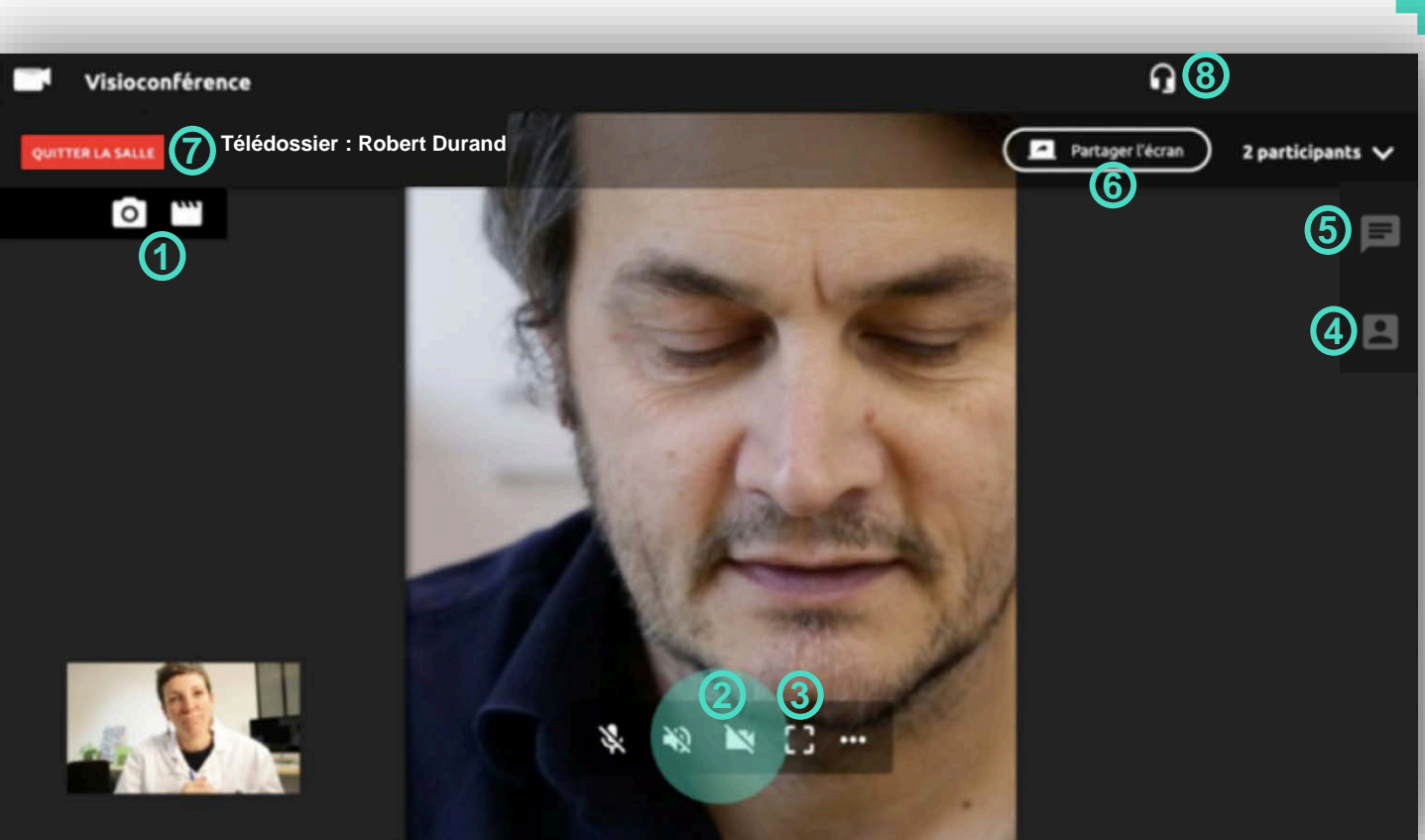

henspigital

#### Après la visioconférence

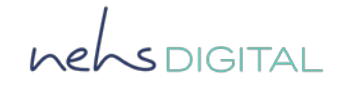

Après la visioconférence, vous retrouverez une étape **Résumé de la visioconférence** ajoutée dans le corps du télédossier.

> Si vous avez ajouté une capture d'écran ou des notes vous les retrouverez dans cette étape.

|                  | Correspondants               |  |
|------------------|------------------------------|--|
|                  |                              |  |
|                  | + Ajouter une étape          |  |
| Robert Durand    |                              |  |
|                  |                              |  |
| Documents joints | Résumé de la visioconférence |  |
|                  |                              |  |
|                  |                              |  |
|                  |                              |  |
|                  |                              |  |
|                  |                              |  |

(j) Fonctionnalité prochainement disponible

# **ANNEXE WORKLIST**

#### Comment utiliser la liste de travail

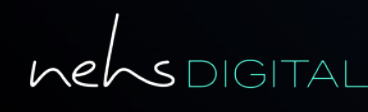

ORTIF<sup>2</sup>

#### Accéder à la liste de travail

Pour accéder à votre liste de travail, cliquez sur l'icône [1].

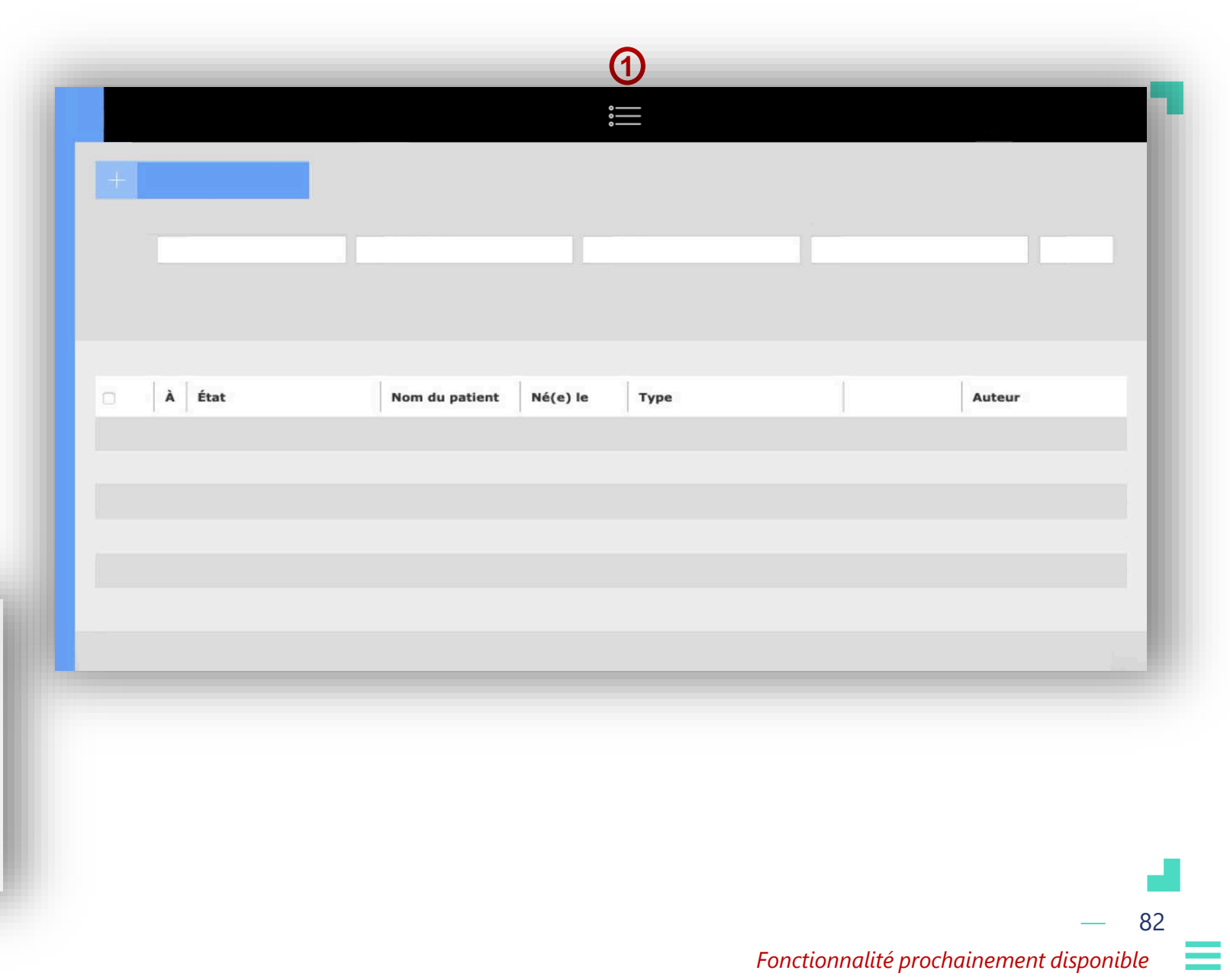

nehsDIGITAL

La liste de travail vous permet de voir la file active des télédossiers sur lesquels vous avez une action à réaliser.

La liste des télédossiers présente la liste exhaustive des télédossiers en cours ou passés.

### Actions disponibles depuis la liste de travail

La liste de travail vous permet d'effectuer des actions **[1]** directement depuis la liste des télédossiers en cours de traitement :

- Ajouter une étape au télédossier [A].
- Visualiser la demande initiale du télédossier [B].
- Visualiser les examens et documents joints au télédossier [C].
- Afficher le compte-rendu [D].

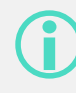

Les actions grisées ne sont pas disponibles à cette étape du télédossier.

|        |             |                  | 0<br>0<br>0    |       |        |        |         |
|--------|-------------|------------------|----------------|-------|--------|--------|---------|
| +      |             |                  |                |       |        |        |         |
|        |             |                  |                |       |        |        | Ø       |
| P Type | Mise à jour | Date de création | Nom du patient | Age p | Auteur | Statut | Actions |
|        |             |                  |                |       |        |        | ■ ♥ ♥   |
|        |             |                  |                |       |        |        |         |
|        |             |                  |                |       |        |        |         |
|        |             |                  |                |       |        |        | Actions |
|        |             |                  |                |       |        |        |         |
|        |             |                  |                |       |        |        |         |
|        |             |                  |                |       | _      |        |         |

- 83 Fonctionnalité prochainement disponible

[A] Ajouter une étape au télédossier

Pour ajouter une étape :

- Cliquez sur l'icone [A].
- Choisissez une étape dans la liste déroulante.
- Le télédossier s'ouvre avec la nouvelle étape initialisée.

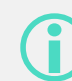

Les étapes qui apparaissent dans la liste déroulante **Ajouter une étape** sont les mêmes dans le corps du télédossier et sur la liste de travail.

Elles dépendent de l'état du télédossier et du profil de l'utilisateur.

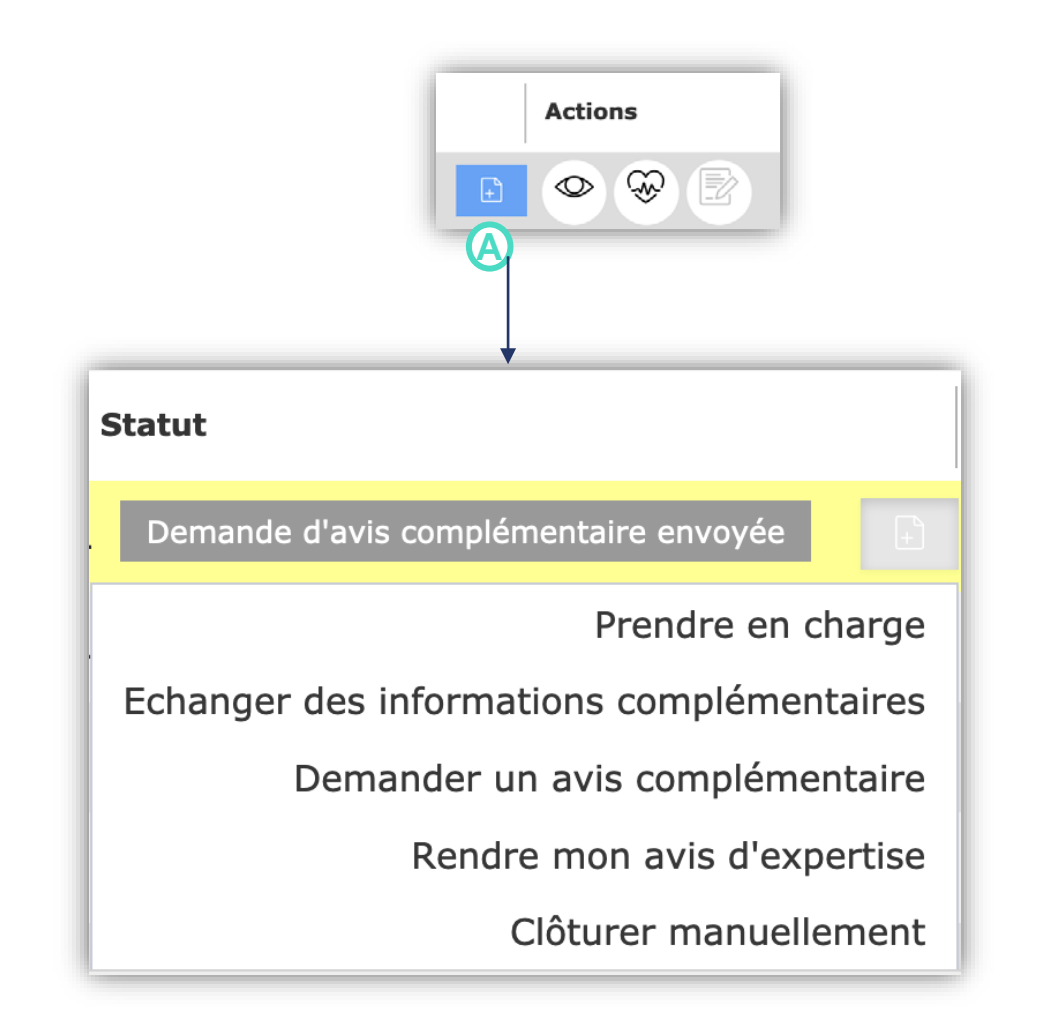

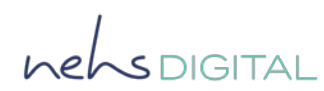

[B] Visualiser la demande

Pour visualiser la demande :

- Cliquez sur l'icone [B].
- Cliquez sur Visualiser la demande.

**(i** 

Cette action vous permet de visualiser rapidement la demande sans avoir à ouvrir le télédossier.

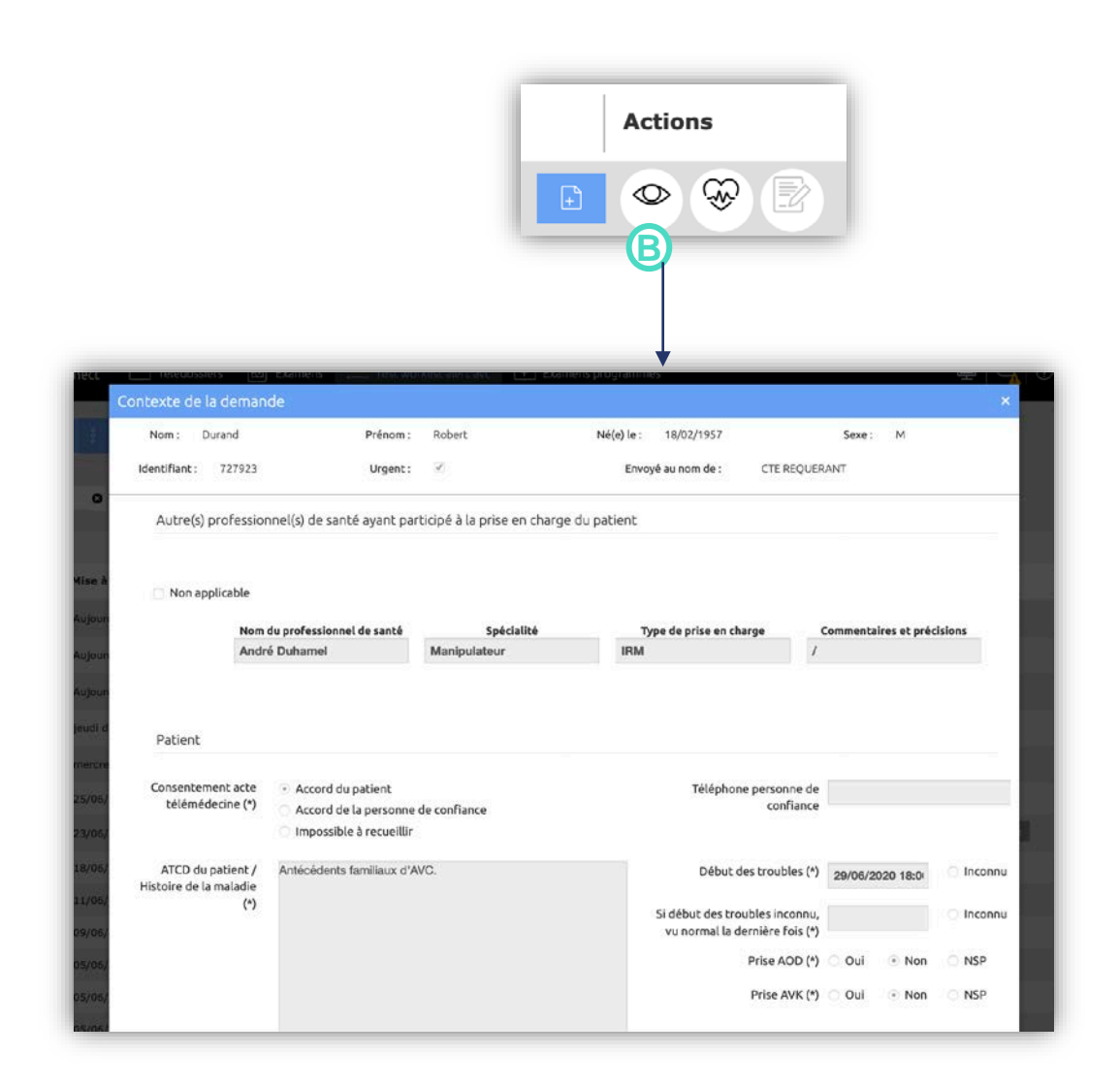

### nehsDIGITAL

[C] Visualiser les examens

Pour visualiser les examens associés au télédossier :

Cliquez sur l'icone [C].

Cliquez sur Visualiser.

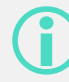

Le bouton d'action **[C]** ouvre une prévisualisation de l'image.

En cliquant sur Visualiser vous accédez au viewer vous permettant d'utiliser les fonctionnalités avancées.

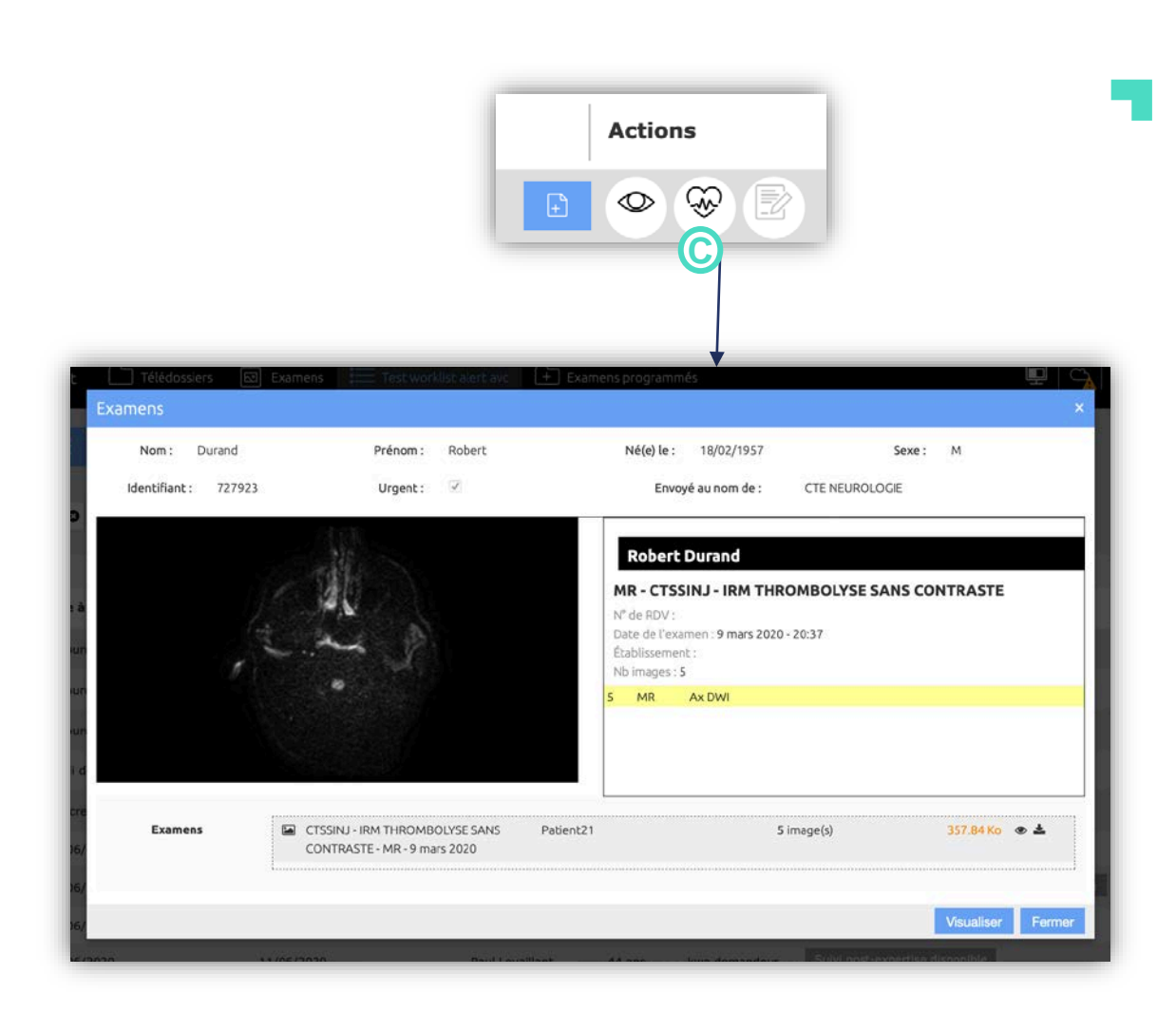

#### - 86 Fonctionnalité prochainement disponible

nehsDIGITAL

[D] Afficher le compte-rendu

Pour afficher le compte-rendu du télédossier :

- Cliquez sur l'icône [D].
- Cliquez sur **Afficher le compte-rendu**.

**(i** 

Cette action vous permet de visualiser le dernier compte-rendu disponible dans le télédossier.

|            | Actions                                                                                                    |
|------------|----------------------------------------------------------------------------------------------------|
|            |                                                                                                    |
| ເເເ        | COMPTE-RENDU                                                                                                    |
| Edition du | 24/06/2020 15:11                                                                                                    |
|            | Contexte de la demande<br>par kwa demandeur le 24/06/2020 à 15:09                                                                                                    |
|            | INFORMATIONS PATIENT :<br>Patient : A bb<br>Date de naissance : 22/12/1995<br>NIF : 22121995204<br>Date d'examen : 24/06/2020<br>Demandeur :<br>kwa demandeur<br>Etablissement Médico-Social (Demandeur test)<br>Communauté requise : Neurologie<br>Date de la demande : 24/06/2020 15:91<br>Date de la demande : 24/06/2020 15:91<br>Consentement recueilli par : kwa demandeur |
|            | CONTACT REQUÉRANT :                                                                                                    |
|            | Numéro de teléphone du contact<br>Numéro de teléphone du contact : 0298223333<br>Hópital ou structure d'exercice : hop/struc<br>Service de rattachement du contact : service<br>Traitement du télédossier : félédossier créé par l'expert pour l'autotraçabilité<br>d'une demande hors ONTIF                                                                                     |
|            | PATIENT :                                                                                                    |
|            | Consentement : Accord du patient<br>ATCD du patient / Histoire de la maladie :<br>ATCD du patient                                                                                                    |
|            | Contexte traumatique : oui<br>Début des troubles : 13/02/2020 00:00<br>Prise AOD :non                                                                                                    |
|            | Prise AVK: coul<br>TA (immH6): 150/220<br>Glycémie : 40                                                                                                    |
|            | Score de GLASGOW : 7<br>Signes neurologiques focaux : qui                                                                                                    |

#### helsDIGITAL

87